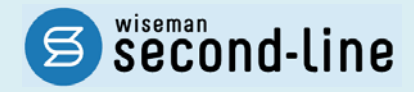

# wiseman second-line <ワイズマン セカンドライン>

# 居宅介護支援

# バージョンアップに伴う追加・変更点

≡総合事業 平成 30 年 10 月改正対応≡

<u>バージョンアップに伴う追加・変更点の概要をお知らせいたします。</u> システム運用を開始される前に、必ずご確認ください。

> 2018.9.18 株式会社 ワイズマン

# ◇目次

| 総合事業 平成 30 年 10 月改正対応                                       | 3  |
|-------------------------------------------------------------|----|
| はじめに                                                        | 3  |
| バージョンアップ後に必要な作業                                             | 4  |
| 「A1:訪問型サービス(みなし)」「A5:通所型サービス(みなし)」の総合事業マスタを登録する             | 5  |
| 「A1:訪問型サービス(みなし)」「A5:通所型サービス(みなし)」 <u>以外</u> の総合事業マスタを登録する. | 7  |
| 平成 30 年 10 月以降の利用票・提供票を見直す                                  | 14 |
| バージョンアップに伴う追加・変更点                                           | 16 |
| • [マスタ管理]-[総合事業マスタ]                                         | 17 |
| <ul> <li>● [利用者一覧]-[利用票・提供票]</li> </ul>                     |    |

## ■システムの操作で困ったときは・・・

本書では、今回のバージョンアップに伴う追加・変更点の概要や改正後のシステム運用に関連する内容を中心に解説しています。

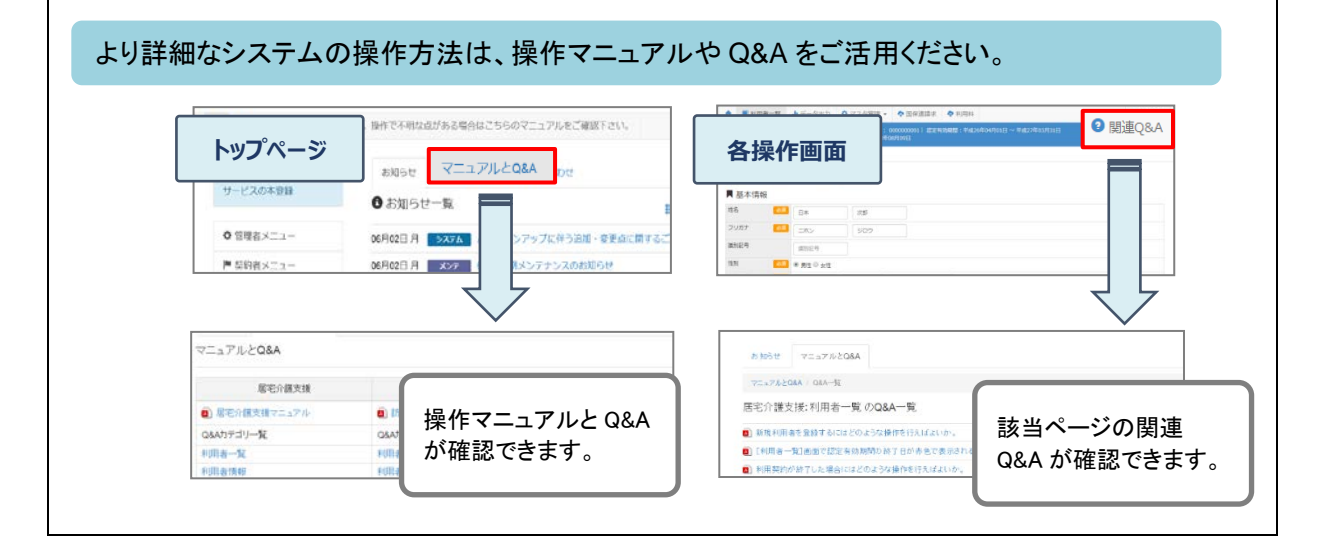

# 総合事業 平成 30 年 10 月改正対応

- 今回のバージョンアップでは、介護予防・日常生活支援総合事業(以下、総合事業)において平成 30 年 10 月に行われる「平成 30 年度介護報酬改定を踏まえた単価の見直し」等への対応が行われました。
- はじめに......3ページ バージョンアップ後に必要な作業......4ページ バージョンアップに伴う追加・変更点 ......16ページ

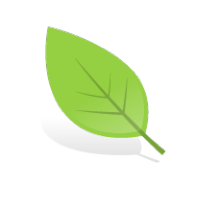

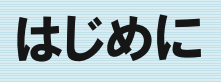

総合事業において、平成30年10月に「平成30年度介護報酬改定を踏まえた単価の見直し」等の改正 が行われます。今回の改正では、国基準のサービス(A1/A2/A5/A6)で加算が新設され、独自サービス (A3/A4/A7/A8など)でサービス項目コードの拡充が行われます。

#### <新設および見直しされる加算>

| 対象サービス              | 改正前(H30.09 以前) | 改正後(H30.10 以降 | 2)            |      |
|---------------------|----------------|---------------|---------------|------|
| ま 明 刑 ( ^ 4 / ^ 2 ) |                |               | 生活機能向上連携加算(I) | * 新設 |
| 訪问空(AT/AZ)          | 生活饿能问工建捞加昇     | -             | 生活機能向上連携加算(Ⅱ) | *変更  |
| 、予定型(^5/^6)         | *1             | <b>→</b>      | 生活機能向上連携加算    | * 新設 |
| 通所型(A5/A6)          | 190            | $\rightarrow$ | 栄養スクリーニング加算   | * 新設 |

※A3/A4/A7/A8/A9~AE では、サービス項目コードの拡充が行われます(上限 1999→上限 9999)。

今回のバージョンアップでは、改正後の内容によるデータ入力の対応が行われました。

次ページ以降の「バージョンアップ後に必要な作業」を行うことにより、改正後の内容で入力ができるように なります。次ページ以降を参照し、バージョンアップ後の作業を行ってください。

※改正内容の詳細、および改正後のサービスコード表(全国基準)は、福祉・保健・医療の総合情報サイト「WAM NET」に 掲載されています。

| 掲載内容                   | 掲載サイト・資料名                                                                                                    |
|------------------------|----------------------------------------------------------------------------------------------------|
| 改正内容                   | <ul> <li>■介護保険最新情報</li> <li><u>http://www.wam.go.jp/gyoseiShiryou/detail-list?bun=020060090</u></li> <li>介護保険最新情報 vol.653</li> <li>平成 30 年度地域支援事業実施要綱等の改正点について</li> </ul>                                                                                                    |
| サービス<br>コード表<br>(全国基準) | <ul> <li>■国保連インタフェース&gt;         介護保険事務処理システム変更に係る参考資料(平成 30 年 7 月 27 日事務連絡)     </li> <li><a href="http://www.wam.go.jp/gyoseiShiryou/detail?gno=5708&amp;ct=020050010">http://www.wam.go.jp/gyoseiShiryou/detail?gno=5708&amp;ct=020050010</a> </li> <li>資料 5 介護予防・日常生活支援総合事業費単位数等サービスコード表(新規)</li> </ul> |

※改正内容の詳細は、厚生労働省・各都道府県・請求先市町村等の関連機関にお問い合わせください。

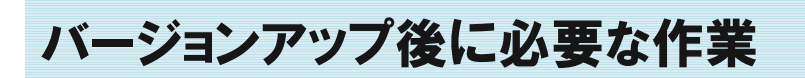

改正後(10月以降)のデータ入力を始める前に、以下の必要な作業を行ってください。

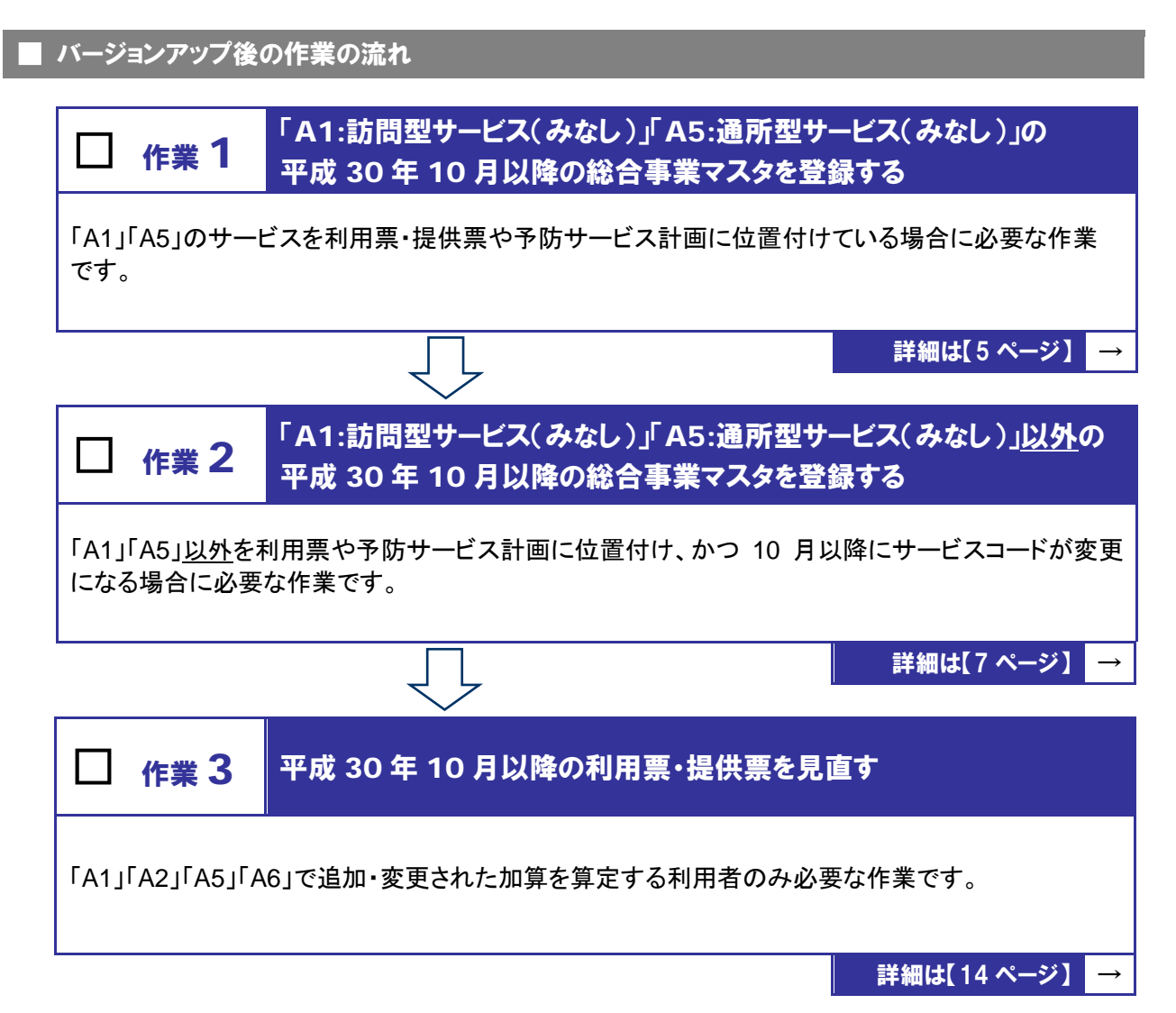

#### ■バージョンアップ後に必要な作業

「A1:訪問型サービス(みなし)」「A5:通所型サービス(みなし)」の 作業 1 総合事業マスタを登録する 🔁 [マスタ管理]--[総合事業マスタ] 「A1」「A5」のサービスを提供している場合、10月以降に使用するサービスコードを総合事業マスタに登 録します。 ※上記のサービスを提供しない場合は、作業1は不要です。

### 【操作方法 1】「A1」「A5」のサービスコードを登録する

①[マスタ管理]-[総合事業マスタ]の順にクリックします。

②表示された画面で、対象のサービス種類をクリックします。

| ▲ 利用者一覧 山 データ出力 | 🌣 マスタ管理 👻 🔷 🛙          |           |                                              |
|-----------------|------------------------|-----------|----------------------------------------------|
| Q.利用者検索         | 関連事業所マスタ 、<br>介護保険者マスタ | ◆ マスタ管理   | 総合事業マスタ                                      |
| 姓名/フリガナ         | 利用料マスタ                 | 関連事業所マスタ  |                                              |
| 姓名/フリガナ         | 総合車業マフタ                | 介護保険者マスタ  | Q         保険者番号         保険者名         A1:訪問型サ |
| □ 全ての利用者を含める    |                        | 利用料マスタ    | □ 終了したサー<br>保険表素品 保険表名 サービフ 通知               |
|                 |                        | 公会事業マスク   | 039008         △ム市         A1:訪問型サービス(みなし)   |
|                 |                        | サービスコード取込 | 039999 OO市 A1:訪問型サーヒス(みなし)                   |

#### ③新規作成ボタンをクリックします。

| - 第に戻る 📕 総合事業マ               | マタ情報   | 司歴   |     | + 新規作月      |
|------------------------------|--------|------|-----|-------------|
| サービス種類 A1:訪問型サービス (みなし)      |        |      | Ŧ   | 次の3件→ ●新規作成 |
| 適用期間                         | 保険者番号  | 保険者名 | 提出先 | 操作          |
| ■平成29年04月 ~                  | 039008 | △△市  | 国保連 | ▶ 複写して新規作成  |
| ■平成29年04月 ~                  | 039999 | 00市  | 国保連 | ▶ 複写して新規作成  |
| <b>曾</b> 平成27年08月 ~ 平成29年03月 | 032011 | 盛岡市  | 国保連 | ▶ 複写して新規作成  |

④表示された画面で、「作成履歴日付:平成 30 年 10 月以降」にチェックが付いた状態で、設定ボタンを クリックします。

| A1/A5 追加サービス 基本単位区分 選択                      | ×    |
|---------------------------------------------|------|
| 作成履歴日付 ⑧ 平成30年10月以降 ◎ 平成29年4月以降 ◎ 平成29年3月以前 |      |
|                                             |      |
| ★ 閉じる                                       | ✔ 設定 |

⑤「保険者」および「提出先」を設定します。

⑥登録ボタンをクリックします。

| 9-          | ビス種類                                           | Ā A1:                                                                                            | 訪問型サービス(みなし                                                                                                    | (ر   |                                                                                                    | <b>v</b>                                                                                                    |                                                                            |                                                                                                    |                                                                       |                                                                                                    | স্তেস                                                                                                    | ₽₽⇒                                                                                                    | 新規作成                                                                                                    |
|-------------|------------------------------------------------|--------------------------------------------------------------------------------------------------|----------------------------------------------------------------------------------------------------|------|----------------------------------------------------------------------------------------------------|----------------------------------------------------------------------------------------------------|----------------------------------------------------------------------------|----------------------------------------------------------------------------------------------------|-----------------------------------------------------------------------|----------------------------------------------------------------------------------------------------|----------------------------------------------------------------------------------------------------|----------------------------------------------------------------------------------------------------|----------------------------------------------------------------------------------------------------|
| <b>遼用</b> ] | 朝間                                             |                                                                                                  | 保険者番号                                                                                                    | 保険者名 | 扔                                                                                                    | 出先                                                                                                    |                                                                            |                                                                                                    |                                                                       |                                                                                                    |                                                                                                    |                                                                                                    | 操                                                                                                    |
| 平           | 成29年0                                          | 4月~                                                                                              | 039008                                                                                                    | △△市  | 3                                                                                                    | 保連                                                                                                    |                                                                            |                                                                                                    |                                                                       |                                                                                                    |                                                                                                    | <u> 複写</u>                                                                                                    | して新規作                                                                                                    |
| 平           | 成29年0                                          | 4月~                                                                                              | 039999                                                                                                    | 00市  | 3                                                                                                    | 保連                                                                                                    |                                                                            |                                                                                                    |                                                                       |                                                                                                    |                                                                                                    | ▶ 複写                                                                                                    | して新規作                                                                                                    |
| 1平/         | 成27年0                                          | 8月 ~ 平成29                                                                                        | 9年03月 032011                                                                                                    | 盛岡市  | 3                                                                                                    | 保連                                                                                                    |                                                                            |                                                                                                    |                                                                       |                                                                                                    |                                                                                                    | ▶ 複写                                                                                                    | して新規作                                                                                                    |
| 1           | 表示順                                            | サービスコ                                                                                            | -ド▼  ■ 絞込み [                                                                                                    | すべて  | <b>v</b>                                                                                                    |                                                                                                    |                                                                            | ****                                                                                                    |                                                                       | 士公司帝                                                                                                    |                                                                                                    | 宇城区公                                                                                                    |                                                                                                    |
|             | No                                             | サービスコ                                                                                            | サービス名                                                                                                    | 新    | 基本                                                                                                    | 首定単位                                                                                                    | 甾位数                                                                        | 算定回数                                                                                                    | 制限日数                                                                  | 支給限度                                                                                                    |                                                                                                    | 実施区分                                                                                                    |                                                                                                    |
|             |                                                |                                                                                                  |                                                                                                    |      | TIDEE                                                                                                    | 778                                                                                                    |                                                                            | 41188 # 888                                                                                                    | 伸阳同数                                                                  | 2557-65                                                                                                    | 1.00011.000.000                                                                                                    |                                                                                                    |                                                                                                    |
| -           | -                                              |                                                                                                  |                                                                                                    |      | 加算                                                                                                    | 10/00                                                                                                    | +1100                                                                      | 制限期間                                                                                                    | 制限回数                                                                  | 額対象                                                                                                    | 事業対象者                                                                                                    | 要支援1                                                                                                    | 要支援2                                                                                                    |
| 0           | 1                                              | A11111                                                                                           | 訪問型サービスI                                                                                                    |      | 加算<br>基本<br>基本                                                                                                    | サルエービー<br>1月につき                                                                                                    | 1168                                                                       | 制限期間<br>1月につき                                                                                                    | 制限回数<br>1<br>1                                                        | 額対象<br>対象                                                                                                    | 事業対象者                                                                                                    | 要支援1<br>〇                                                                                                    | 要支援2<br>〇                                                                                                    |
|             | 1 2 3                                          | A11111<br>A11113                                                                                 | 訪問型サービス I<br>訪問型サービス I ・初任                                                                                                    |      | 加算<br>基本<br>基本<br>基本                                                                                                    | 1月につき<br>1月につき                                                                                                    | 1168<br>818                                                                | 制限期間<br>1月につき<br>1月につき                                                                                                    | 制限回数<br>1<br>1                                                        | <ul> <li>額対象</li> <li>対象</li> <li>対象</li> <li>対象</li> <li>対象</li> </ul>                                                                                                    | 事業対象者 〇 〇                                                                                                    | 要支援1<br>〇<br>〇<br>〇                                                                                                    | 要支援2<br>〇<br>〇                                                                                                    |
|             | 1<br>2<br>3                                    | A11111<br>A11113<br>A11114<br>A11115                                                             | 訪問型サービス I<br>訪問型サービス I・初任<br>訪問型サービス I・同一<br>訪問型サービス I・向一                                                                                              | · 同— | 加算       基本       基本       基本       基本       基本                                                                                                    | 1月につき<br>1月につき<br>1月につき<br>1月につき                                                                                                    | 1168<br>818<br>1051<br>736                                                 | 制限期間<br>1月につき<br>1月につき<br>1月につき                                                                                                    | 制限回数<br>1<br>1<br>1<br>1                                              | <ul> <li>額対象</li> <li>対象</li> <li>対象</li> <li>対象</li> <li>対象</li> <li>対象</li> </ul>                                                                                                    | 事業対象者                                                                                                    | 要支援1<br>〇<br>〇<br>〇                                                                                                    | 要支援2<br>〇<br>〇<br>〇                                                                                                    |
|             | 1<br>2<br>3<br>4                               | A11111<br>A11113<br>A11114<br>A11115<br>A11211                                                   | 訪問型サービス I<br>訪問型サービス I ・初任<br>訪問型サービス I ・同一<br>訪問型サービス I ・同一<br>訪問型サービス I ・初任・<br>訪問型サービス I                                                            | · 同一 | 加算       基本       基本       基本       基本       基本       基本       基本       基本                                                                                                    | 1月につき     1月につき     1月につき     1月につき     1月につき     1月につき     1月につき                                                                                                    | 1168<br>818<br>1051<br>736<br>2335                                         | 制限期間<br>1月につき<br>1月につき<br>1月につき<br>1月につき<br>1月につき                                                                                                    | 制限回数<br>1<br>1<br>1<br>1<br>1                                         | <ul> <li>額対象</li> <li>対象</li> <li>対象</li> <li>対象</li> <li>対象</li> <li>対象</li> <li>対象</li> <li>対象</li> </ul>                                                                                                    | 事業対象者                                                                                                    | 要支援1<br>〇<br>〇<br>〇<br>〇<br>〇                                                                                                    | 要支援2<br>〇<br>〇<br>〇<br>〇<br>〇                                                                                                    |
|             | 1<br>2<br>3<br>4<br>5<br>6                     | A11111<br>A11113<br>A11114<br>A11115<br>A11211<br>A11213                                         | 訪問型サービス I<br>訪問型サービス I · 初任<br>訪問型サービス I · 同一<br>訪問型サービス I · 初任<br>訪問型サービス I · 初任<br>訪問型サービス I<br>訪問型サービス I                                            | · 同一 | 加算       基本       基本       基本       基本       基本       基本       基本       基本       基本       基本       基本       基本       基本       基本       基本       基本       基本                                                                                                    | 1月につき<br>1月につき<br>1月につき<br>1月につき<br>1月につき<br>1月につき                                                                                                    | 1168<br>818<br>1051<br>736<br>2335<br>1635                                 | 制限期間<br>1月につき<br>1月につき<br>1月につき<br>1月につき<br>1月につき<br>1月につき                                                                                                    | 制限回数<br>1<br>1<br>1<br>1<br>1<br>1<br>1                               | <ul> <li>         該対象          該対象             対象            対象             対象            対象            対象            対象            対象            対象            対象            対象            対象</li></ul>                | 事業対象者                                                                                                    | 要支援1<br>〇<br>〇<br>〇<br>〇<br>〇<br>〇<br>〇                                                                                                    | 要支援2<br>〇<br>〇<br>〇<br>〇<br>〇<br>〇<br>〇<br>〇                                                                                                    |
|             | 1<br>2<br>3<br>4<br>5<br>6<br>7                | A11111<br>A11113<br>A11114<br>A11115<br>A11211<br>A11213<br>A11214                               | 訪問型サービスI<br>訪問型サービスI・初任<br>訪問型サービスI・同一<br>訪問型サービスI・初任<br>訪問型サービスI<br>訪問型サービスI<br>5時間型サービスI・初任<br>訪問型サービスI<br>5時間型サービスI<br>5時間型サービスI<br>5月間型サービスI<br>5月 | · 同— | 加算       基本       基本       基本       基本       基本       基本       基本       基本       基本       基本       基本       基本       基本       基本       基本       基本       基本       基本       基本       基本       基本       基本       基本       基本                                                                                                    | 1月につき<br>1月につき<br>1月につき<br>1月につき<br>1月につき<br>1月につき<br>1月につき                                                                                                    | 1168<br>818<br>1051<br>736<br>2335<br>1635<br>2102                         | <ul> <li>制限期間</li> <li>1月につき</li> <li>1月につき</li> <li>1月につき</li> <li>1月につき</li> <li>1月につき</li> <li>1月につき</li> <li>1月につき</li> <li>1月につき</li> <li>1月につき</li> </ul>                                                                                                    | 制限回数<br>1<br>1<br>1<br>1<br>1<br>1<br>1<br>1<br>1                     | 該対象                                                                                                    | 事業対象者           〇           〇           〇           〇           〇           〇           〇           〇           〇           〇           〇           〇           〇           〇           〇           〇           〇           〇           〇           〇           〇           〇           〇           〇           〇           〇           〇           〇           〇           〇           〇           〇           〇           〇           〇           〇           〇           〇           〇           〇           〇           〇           〇           〇           〇           〇           〇           〇           〇           〇           〇           〇           〇 </td <td>要支援1<br/>〇〇<br/>〇〇<br/>〇〇<br/>〇〇<br/>〇〇<br/>〇〇<br/>〇〇</td> <td>要支援2<br/>〇<br/>〇<br/>〇<br/>〇<br/>〇<br/>〇<br/>〇<br/>〇<br/>〇<br/>〇</td>                                                                                                    | 要支援1<br>〇〇<br>〇〇<br>〇〇<br>〇〇<br>〇〇<br>〇〇<br>〇〇                                                                                                    | 要支援2<br>〇<br>〇<br>〇<br>〇<br>〇<br>〇<br>〇<br>〇<br>〇<br>〇                                                                                                    |
|             | 1<br>2<br>3<br>4<br>5<br>6<br>7<br>8           | A11111<br>A11113<br>A11114<br>A11115<br>A11211<br>A11213<br>A11214<br>A11215                     | 訪問型サービス I<br>訪問型サービス I · 初任<br>訪問型サービス I · 同一<br>訪問型サービス I · 初任<br>訪問型サービス I · 初任<br>訪問型サービス I · 初任<br>訪問型サービス I · 初任                                  | ·同一  | 加算       基本       基本       基本       基本       基本       基本       基本       基本       基本       基本       基本       基本       基本       基本       基本       基本       基本       基本       基本       基本       基本       基本       基本       基本                                                                                                    | 1月につき           1月につき           1月につき           1月につき           1月につき           1月につき           1月につき           1月につき           1月につき                                                                                                    | 1168<br>818<br>1051<br>736<br>2335<br>1635<br>2102<br>1472                 | <ul> <li>制限期間</li> <li>1月につき</li> <li>1月につき</li> <li>1月につき</li> <li>1月につき</li> <li>1月につき</li> <li>1月につき</li> <li>1月につき</li> <li>1月につき</li> <li>1月につき</li> <li>1月につき</li> </ul>                                                                                                    | 制限回数<br>1<br>1<br>1<br>1<br>1<br>1<br>1<br>1<br>1<br>1<br>1           | <ul> <li>額対象</li> <li>対象</li> <li>対象</li> <li>対象</li> <li>対象</li> <li>対象</li> <li>対象</li> <li>対象</li> <li>対象</li> <li>対象</li> <li>対象</li> <li>対象</li> <li>対象</li> <li>対象</li> </ul>                                     | 事業対象者           〇           〇           〇           〇           〇           〇           〇           〇           〇           〇           〇           〇           〇           〇           〇           〇           〇           〇           〇           〇           〇           〇           〇           〇           〇           〇           〇           〇           〇           〇           〇           〇           〇           〇           〇           〇           〇           〇           〇           〇           〇           〇           〇           〇           〇           〇           〇           〇           〇           〇           〇           〇           〇 </td <td>要支援1<br/>〇<br/>〇<br/>〇<br/>〇<br/>〇<br/>〇<br/>〇<br/>〇<br/>〇<br/>〇<br/>〇<br/>〇</td> <td>要支援2<br/>〇<br/>〇<br/>〇<br/>〇<br/>〇<br/>〇<br/>〇<br/>〇<br/>〇<br/>〇<br/>〇<br/>〇<br/>〇<br/>〇<br/>〇<br/>〇<br/>〇<br/>〇<br/>〇</td>                                                                                                    | 要支援1<br>〇<br>〇<br>〇<br>〇<br>〇<br>〇<br>〇<br>〇<br>〇<br>〇<br>〇<br>〇                                                                                                    | 要支援2<br>〇<br>〇<br>〇<br>〇<br>〇<br>〇<br>〇<br>〇<br>〇<br>〇<br>〇<br>〇<br>〇<br>〇<br>〇<br>〇<br>〇<br>〇<br>〇                                                                                                    |
|             | 1<br>2<br>3<br>4<br>5<br>6<br>7<br>8<br>9      | A11111<br>A11113<br>A11114<br>A11115<br>A11115<br>A11211<br>A11213<br>A11214<br>A11215<br>A11321 | 訪問型サービス I<br>訪問型サービス I · 初任<br>訪問型サービス I · 同一<br>訪問型サービス I · 初任<br>訪問型サービス I · 初任<br>訪問型サービス I · 初任<br>訪問型サービス I · 初任<br>訪問型サービス I · 初任                | ·同一  | 加算       基本       基本       基本       基本       基本       基本       基本       基本       基本       基本       基本       基本       基本       基本       基本       基本       基本       基本       基本       基本       基本       基本       基本       基本       基本       基本       基本       基本       基本                                                                                                    | 1月につき           1月につき           1月につき           1月につき           1月につき           1月につき           1月につき           1月につき           1月につき           1月につき           1月につき           1月につき           1月につき                                                 | 1168<br>818<br>1051<br>736<br>2335<br>1635<br>2102<br>1472<br>3704         | <ul> <li>制限期間</li> <li>1月につき</li> <li>1月につき</li> <li>1月につき</li> <li>1月につき</li> <li>1月につき</li> <li>1月につき</li> <li>1月につき</li> <li>1月につき</li> <li>1月につき</li> <li>1月につき</li> <li>1月につき</li> </ul>                                                                                                    | 制限回数<br>1<br>1<br>1<br>1<br>1<br>1<br>1<br>1<br>1<br>1<br>1<br>1      | <ul> <li>該対象</li> <li>対象</li> <li>対象</li> <li>対象</li> <li>対象</li> <li>対象</li> <li>対象</li> <li>対象</li> <li>対象</li> <li>対象</li> <li>対象</li> <li>対象</li> <li>対象</li> <li>対象</li> <li>対象</li> <li>対象</li> <li>対象</li> </ul> | 事業対象者           〇           〇           〇           〇           〇           〇           〇           〇           〇           〇           〇           〇           〇           〇           〇           〇           〇           〇           〇           〇           〇           〇           〇           〇           〇           〇           〇           〇           〇           〇           〇           〇           〇           〇           〇           〇           〇           〇           〇           〇           〇           〇           〇           〇           〇           〇           〇           〇           〇           〇           〇           〇           〇 </td <td>要支援1<br/>〇〇<br/>〇〇<br/>〇〇<br/>〇〇<br/>〇〇<br/>〇〇<br/>〇〇</td> <td>要支援2     〇     〇     〇     〇     〇     〇     〇     〇     〇     〇     〇     〇     〇     〇     〇     〇     〇     〇     〇     〇     〇     〇     〇     〇     〇     〇     〇     〇     〇     〇     〇     〇     〇     〇     〇     〇     〇     〇     〇     〇     〇     〇     〇     〇     〇     〇     〇     〇     〇     〇     〇     〇     〇     〇     〇     〇     〇     〇     〇     〇     〇     〇     〇     〇     〇     〇     〇     〇     〇     〇     〇     〇     〇     〇     〇     〇     〇     〇     〇     〇     〇     〇     〇     〇     〇     〇     〇     〇     〇     〇     〇     〇     〇     〇     〇     〇     〇     〇     〇     〇     〇     〇     〇     〇     〇     〇     〇     〇     〇     〇     〇     〇     〇     〇     〇     〇     〇     〇     〇     〇     〇     〇     〇     〇     〇     〇     〇     〇     〇     〇     〇     〇     〇     〇     〇     〇     〇     〇     〇     〇     〇     〇     〇     〇     〇     〇     〇     〇     〇     〇     〇     〇     〇     〇     〇     〇     〇     〇     〇     〇     〇     〇     〇     〇     〇     〇     〇     〇     〇     〇     〇     〇     〇     〇     〇     〇     〇     〇     〇     〇     〇     〇     〇     〇     〇     〇     〇     〇     〇     〇     〇     〇     〇     〇     〇     〇     〇     〇     〇     〇     〇     〇     〇     〇     〇     〇     〇     〇     〇     〇     〇     〇     〇     〇     〇     〇     〇     〇     〇     〇     〇     〇     〇     〇     〇     〇     〇     〇     〇     〇     〇     〇     〇     〇     〇     〇     〇     〇     〇     〇     〇     〇     〇     〇     〇     〇     〇     〇     〇     〇     〇     〇     〇     〇     〇     〇     〇     〇     〇     〇     〇     〇     〇     〇     〇     〇     〇     〇     〇     〇     〇     〇     〇     〇     〇     〇     〇     〇     〇     〇     〇     〇     〇     〇     〇     〇     〇     〇     〇     〇     〇     〇     〇     〇     〇     〇     〇     〇     〇     〇     〇     〇     〇     〇     〇     〇     〇     〇     〇     〇     〇     〇     〇     〇     〇     〇     〇     〇     〇     〇     〇     〇     〇     〇     〇     〇     〇     〇     〇     〇     〇     〇     〇     〇     〇     〇     〇     〇     〇</td>                                                                                                    | 要支援1<br>〇〇<br>〇〇<br>〇〇<br>〇〇<br>〇〇<br>〇〇<br>〇〇                                                                                                    | 要支援2     〇     〇     〇     〇     〇     〇     〇     〇     〇     〇     〇     〇     〇     〇     〇     〇     〇     〇     〇     〇     〇     〇     〇     〇     〇     〇     〇     〇     〇     〇     〇     〇     〇     〇     〇     〇     〇     〇     〇     〇     〇     〇     〇     〇     〇     〇     〇     〇     〇     〇     〇     〇     〇     〇     〇     〇     〇     〇     〇     〇     〇     〇     〇     〇     〇     〇     〇     〇     〇     〇     〇     〇     〇     〇     〇     〇     〇     〇     〇     〇     〇     〇     〇     〇     〇     〇     〇     〇     〇     〇     〇     〇     〇     〇     〇     〇     〇     〇     〇     〇     〇     〇     〇     〇     〇     〇     〇     〇     〇     〇     〇     〇     〇     〇     〇     〇     〇     〇     〇     〇     〇     〇     〇     〇     〇     〇     〇     〇     〇     〇     〇     〇     〇     〇     〇     〇     〇     〇     〇     〇     〇     〇     〇     〇     〇     〇     〇     〇     〇     〇     〇     〇     〇     〇     〇     〇     〇     〇     〇     〇     〇     〇     〇     〇     〇     〇     〇     〇     〇     〇     〇     〇     〇     〇     〇     〇     〇     〇     〇     〇     〇     〇     〇     〇     〇     〇     〇     〇     〇     〇     〇     〇     〇     〇     〇     〇     〇     〇     〇     〇     〇     〇     〇     〇     〇     〇     〇     〇     〇     〇     〇     〇     〇     〇     〇     〇     〇     〇     〇     〇     〇     〇     〇     〇     〇     〇     〇     〇     〇     〇     〇     〇     〇     〇     〇     〇     〇     〇     〇     〇     〇     〇     〇     〇     〇     〇     〇     〇     〇     〇     〇     〇     〇     〇     〇     〇     〇     〇     〇     〇     〇     〇     〇     〇     〇     〇     〇     〇     〇     〇     〇     〇     〇     〇     〇     〇     〇     〇     〇     〇     〇     〇     〇     〇     〇     〇     〇     〇     〇     〇     〇     〇     〇     〇     〇     〇     〇     〇     〇     〇     〇     〇     〇     〇     〇     〇     〇     〇     〇     〇     〇     〇     〇     〇     〇     〇     〇     〇     〇     〇     〇     〇     〇     〇     〇     〇     〇     〇     〇     〇     〇     〇     〇     〇     〇     〇     〇     〇     〇 |
|             | 1<br>2<br>3<br>4<br>5<br>6<br>7<br>8<br>9<br>9 | A11111<br>A11113<br>A11114<br>A11115<br>A11211<br>A11213<br>A11214<br>A11215<br>A11321<br>A11323 | 訪問型サービス I 訪問型サービス I 訪問型サービス I ・ の ビ 訪問型サービス I ・ の ビ                                                                                                    | ·同一  | 加算       基本       基基基基       基基基基基       基基基基基基       基基基基基基       基基基基基       基基基基基       基基基基基       基基基基基       基基基基基       基基基基       基基基基       基基基基       基基基基       基基基基       基基基基       基基基基       基基基基基       基基基基基       基基基基       基基基基       基基基基       基基基       基基基       基基基       基基基       基基       基基       基       基       基       基       基       基       基       基       基       基       基       基       基       基       基       基       基       基       基       4       4       4       4       4       4       4       4       4       4       4       4       4       4       4       4       4 | 1月につき           1月につき           1月につき           1月につき           1月につき           1月につき           1月につき           1月につき           1月につき           1月につき           1月につき           1月につき           1月につき           1月につき           1月につき           1月につき | 1168<br>818<br>1051<br>736<br>2335<br>1635<br>2102<br>1472<br>3704<br>2593 | 制限期間<br>1月につき<br>1月につき | 制限回数<br>1<br>1<br>1<br>1<br>1<br>1<br>1<br>1<br>1<br>1<br>1<br>1<br>1 | <ul> <li>額対象</li> <li>対象</li> <li>対象</li> <li>対象</li> <li>対象</li> <li>対象</li> <li>対象</li> <li>対象</li> <li>対象</li> <li>対象</li> <li>対象</li> <li>対象</li> <li>対象</li> <li>対象</li> <li>対象</li> <li>対象</li> <li>対象</li> </ul> | 事業対象者           〇           〇           〇           〇           〇           〇           〇           〇           〇           〇           〇           〇           〇           〇           〇           〇           〇           〇           〇           〇           〇           〇           〇           〇           〇           〇           〇           〇           〇           〇           〇           〇           〇           〇           〇           〇           〇           〇           〇           〇           〇           〇           〇           〇           〇           〇           〇           〇           〇           〇           〇           〇           〇 </td <td>要支援1           〇           〇           〇           〇           〇           〇           〇           〇           〇           〇           〇           〇           〇           〇           〇           〇           〇           〇           〇           〇           〇           〇           〇           〇           〇           〇           〇           ○           ○           ○           ○           ○           ○           ○           ·</td> <td>要支援2     〇     〇     〇     〇     〇     〇     〇     〇     〇     〇     〇     〇     〇     〇     〇     〇     〇     〇     〇     〇     〇     〇     〇     〇     〇     〇     〇     〇     〇     〇     〇     〇     〇     〇     〇     〇     〇     〇     〇     〇     〇     〇     〇     〇     〇     〇     〇     〇     〇     〇     〇     〇     〇     〇     〇     〇     〇     〇     〇     〇     〇     〇     〇     〇     〇     〇     〇     〇     〇     〇     〇     〇     〇     〇     〇     〇     〇     〇     〇     〇     〇     〇     〇     〇     〇     〇     〇     〇     〇     〇     〇     〇     〇     〇     〇     〇     〇     〇     〇     〇     〇     〇     〇     〇     〇     〇     〇     〇     〇     〇     〇     〇     〇     〇     〇     〇     〇     〇     〇     〇     〇     〇     〇     〇     〇     〇     〇     〇     〇     〇     〇     〇     〇     〇     〇     〇     〇     〇     〇     〇     〇     〇     〇     〇     〇     〇     〇     〇     〇     〇     〇     〇     〇     〇     〇     〇     〇     〇     〇     〇     〇     〇     〇     〇     〇     〇     〇     〇     〇     〇     〇     〇     〇     〇     〇     〇     〇     〇     〇     〇     〇     〇     〇     〇     〇     〇     〇     〇     〇     〇     〇     〇     〇     〇     〇     〇     〇     〇     〇     〇     〇     〇     〇     〇     〇     〇     〇     〇     〇     〇     〇     〇     〇     〇     〇     〇     〇     〇     〇     〇     〇     〇     〇     〇     〇     〇     〇     〇     〇     〇     〇     〇     〇     〇     〇     〇     〇     〇     〇     〇     〇     〇     〇     〇     〇     〇     〇     〇     〇     〇     〇     〇     〇     〇     〇     〇     〇     〇     〇     〇     〇     〇     〇     〇     〇     〇     〇     〇     〇     〇     〇     〇     〇     〇     〇     〇     〇     〇     〇     〇     〇     〇     〇     〇     〇     〇     〇     〇     〇     〇     〇     〇     〇     〇     〇     〇     〇     〇     〇     〇     〇     〇     〇     〇     〇     〇     〇     〇     〇     〇     〇     〇     〇     〇     〇     〇     〇     〇     〇     〇     〇     〇     〇     〇     〇     〇     〇     〇     〇     〇     〇     〇     〇     〇     〇     〇     〇     〇     〇</td> | 要支援1           〇           〇           〇           〇           〇           〇           〇           〇           〇           〇           〇           〇           〇           〇           〇           〇           〇           〇           〇           〇           〇           〇           〇           〇           〇           〇           〇           ○           ○           ○           ○           ○           ○           ○           · | 要支援2     〇     〇     〇     〇     〇     〇     〇     〇     〇     〇     〇     〇     〇     〇     〇     〇     〇     〇     〇     〇     〇     〇     〇     〇     〇     〇     〇     〇     〇     〇     〇     〇     〇     〇     〇     〇     〇     〇     〇     〇     〇     〇     〇     〇     〇     〇     〇     〇     〇     〇     〇     〇     〇     〇     〇     〇     〇     〇     〇     〇     〇     〇     〇     〇     〇     〇     〇     〇     〇     〇     〇     〇     〇     〇     〇     〇     〇     〇     〇     〇     〇     〇     〇     〇     〇     〇     〇     〇     〇     〇     〇     〇     〇     〇     〇     〇     〇     〇     〇     〇     〇     〇     〇     〇     〇     〇     〇     〇     〇     〇     〇     〇     〇     〇     〇     〇     〇     〇     〇     〇     〇     〇     〇     〇     〇     〇     〇     〇     〇     〇     〇     〇     〇     〇     〇     〇     〇     〇     〇     〇     〇     〇     〇     〇     〇     〇     〇     〇     〇     〇     〇     〇     〇     〇     〇     〇     〇     〇     〇     〇     〇     〇     〇     〇     〇     〇     〇     〇     〇     〇     〇     〇     〇     〇     〇     〇     〇     〇     〇     〇     〇     〇     〇     〇     〇     〇     〇     〇     〇     〇     〇     〇     〇     〇     〇     〇     〇     〇     〇     〇     〇     〇     〇     〇     〇     〇     〇     〇     〇     〇     〇     〇     〇     〇     〇     〇     〇     〇     〇     〇     〇     〇     〇     〇     〇     〇     〇     〇     〇     〇     〇     〇     〇     〇     〇     〇     〇     〇     〇     〇     〇     〇     〇     〇     〇     〇     〇     〇     〇     〇     〇     〇     〇     〇     〇     〇     〇     〇     〇     〇     〇     〇     〇     〇     〇     〇     〇     〇     〇     〇     〇     〇     〇     〇     〇     〇     〇     〇     〇     〇     〇     〇     〇     〇     〇     〇     〇     〇     〇     〇     〇     〇     〇     〇     〇     〇     〇     〇     〇     〇     〇     〇     〇     〇     〇     〇     〇     〇     〇     〇     〇     〇     〇     〇     〇     〇     〇     〇     〇     〇     〇     〇     〇     〇     〇     〇     〇     〇     〇     〇     〇     〇     〇     〇     〇     〇     〇     〇     〇 |

⑦表示されたメッセージで OK ボタンをクリックします。

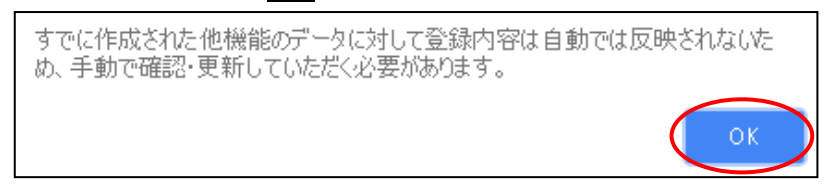

⑧一覧に戻るボタンをクリックし、すべての保険者の「A1」「A5」サービスに対し手順②~⑦の操作を行います。

以上で作業1は終了です。

## □ 作業2 「A1:訪問型サービス(みなし)」「A5:通所型サービス(みなし)」以外の 総合事業マスタを登録する 「A1」「A5」以外のサービスを提供し、かつ、10月以降にサービスコードが変更になる場合、 変更後のサービスコードを総合事業マスタに登録します。 ※上記のサービスを提供しない場合や、市町村によりサービスコード表が更新されない場合は、作業2は不要です。

「A2:訪問型サービス(独自)」/「A6:通所型サービス(独自)」は、改正により加算が新設・変更されるため、 各市町村提供のサービスコードが更新される見込みです。

また、「A3:訪問型サービス(定率)」/「A7:通所型サービス(定率)」等についても、サービス項目コードの 拡充によりサービスコードが更新される可能性があります。

更新されたサービスコードは[総合事業マスタ]に登録が必要です。

「単位数表マスタCSV」の有無により作業が異なりますので、下表を参照し必要な作業を行ってください。 ※「単位数表マスタCSV」は、保険者によって呼び名が異なります(「サービスコードCSV等」)。

| 単位数表マスタ CSV の提供 | 必要な作業                                         | 参照ページ                |
|-----------------|-----------------------------------------------|----------------------|
| あり              | 「単位数表マスタ CSV」を取り込みます。                         | 操作方法 2-A<br>【8 ページ】  |
| なし              | [総合事業マスタ]で「平成 30 年 10 月」以降のサービス<br>コードを登録します。 | 操作方法 2-B<br>【12 ページ】 |

7

【操作方法 2-A】単位数表マスタ CSV を取り込み、サービスコードを登録する 以下の作業を行う前に、各市町村のホームページなどから「単位数表マスタCSV」を入手し、 本システムを使用するコンピュータの分かりやすい場所(デスクトップなど)に保存してください。 ①[マスタ管理]-[総合事業マスタ]の順にクリックします。 2 サービスコード取込ボタンをクリックします。 ↑ 🗐 利用者一覧 👍 データ出力 🕴 マスタ管理 🗸 💠 🛽 関連事業所マスタ ♥ マスタ管理 総合事業マスタ Q 利用者検索 介護保険者マスタ 姓名/フリガナ 利用料マスタ 関連事業所マスタ 姓名/フリガナ 
 Q
 保険者番号
 保険者名
 A1:訪問型サ
 介護保険者マスタ 総合事業マスタ □ 終了したサー ◎ 全ての利用者を含める 利用料マスタ 保険者番号 保険者名 サービス種類 
 039008
 △△市
 A1:訪問型サービス(みなし)

 039999
 ○○市
 A1:訪問型サービス(みなし)

総合事業マスタ サービスコード取込

③ファイルを選択ボタンをクリックし、取込対象のファイルを選択します。

| ✿ マスタ管理   | 総合事業マスタ サービスコード取込                                                  |
|-----------|--------------------------------------------------------------------|
| 関連事業所マスタ  |                                                                    |
| 介護保険者マスタ  | ↑ CSVファイルを選択                                                       |
| 利用料マスタ    | 介護保険者から提供された「市町村版介護予防・日常生活支援総合事業単位数表マスタ」を選択し<br>「取り込みチェック」を行って下さい。 |
|           | 以下に該当するサービスコードは登録対象外となるため、取込件数と登録件数が一致しない場合があります。                  |
| 総合事業マスタ   | ・適用年月が有効期間外のサービスコード                                                |
| サービスコード取込 | ・使用可能な項目コードの範囲外となるサービスコード                                          |
|           |                                                                    |
|           | ◆取り込みチェック                                                          |

④取り込みチェックボタンをクリックします。

※警告「すべての実施区分が未入力のため、利用できないサービスとなっています」が表示された場合、【11 ページ】を ご参照ください。

| 介護保険者マスタ  | ◆ CSVファイルを選択                                                       |
|-----------|--------------------------------------------------------------------|
| 利用料マスタ    | 介護保険者から提供された「市町村板介護予防・日常生活支援総合事業単位数表マスタ」を選択し<br>「取り込みチェック」を行って下さい。 |
|           | 以下に該当するサービスコードは登録対象外となるため、取込件数と登録件数が一致しない場合があります。                  |
| 総合事業マスタ   | ・適用年月が有効期間外のサービスコード                                                |
| サービスコード取込 | ・使用可能な項目コードの範囲外となるサービスコード                                          |
|           | ファイルを選択 sougou201810.csv                                           |
|           | ✔取り込みチェック                                                          |
|           |                                                                    |

⑤「適用開始年月:平成 30年10月」の行のみにチェックを付けます。

#### ※適用開始年月「平成 30 年 10 月」以外の行はチェックを付けないでください。</u>「平成 30 年 10 月」以外の行を チェックした場合、編集済みの内容が初期値で上書きされてしまいます(A3/A7 の「基本加算」など)。

⑥サービスコード登録ボタンをクリックします。

| ♀ マ人夕官埋   | 総合           | 事業マン               | マタ +               | ナービスコード取込                           |                    |          |      |     |
|-----------|--------------|--------------------|--------------------|-------------------------------------|--------------------|----------|------|-----|
| 関連事業所マスタ  |              |                    |                    |                                     |                    |          |      |     |
| 介護保険者マスタ  | ♠ 取り         | つ込み対象              | を選択                |                                     |                    |          |      |     |
| 利用料マスタ    |              | ェックが完了し<br>Ξ「×」が表示 | 」ました。 II<br>にされている | ⋈込件数をご確認の上「サービス<br>5履歴は、            | コード登録」をクリッ         | クして下さい。  |      |     |
|           | 総合事業<br>重複する | ≒マスタに登録<br>5履歴を削除、 | 暴されている<br>又は適用約    | 5履歴と適用期間が重複している。<br>&了月を登録し取り込みを行って | ため取り込みできませ<br>下さい。 | ·/~      |      |     |
| 総合事業マスタ   | 以下に認         | 核当するサート            | ミスコードは             | は登録対象外となるため、取込件                     | 数と登録件数が一致し         | ない場合がありま | ます。  |     |
| サービスコード取込 | ・適用          | 月年月が有効期            | 間外のサ-              | -ビスコード                              |                    |          |      |     |
|           | ・使用          | 目可能な項目に            | コードの範囲             | 国外となるサービスコード                        |                    |          |      |     |
|           | 取込           | 保険者番号              | 保険者名               | サービス種類                              | 適用開始年月             | 適用終了年月   | 取込件数 | 登録作 |
|           |              | 039008             | ムム市                | A2:訪問型サービス(独自)                      | 平成28年04月           | 平成30年09月 | 4    |     |
|           |              | 039008             | ムム市                | A2:訪問型サービス(独自)                      | 平成30年10月           |          | 55   |     |
|           |              | 039008             | △△市                | A6:通所型サービス(独自)                      | 平成28年04月           | 平成30年09月 | 4    |     |
|           |              | 020008             | へへ市                | へたい 深る(型)(() レマン(()の中))             | 双式20年10日           |          | 44   |     |

#### ⑦単位数単価が「10.00円」の場合、操作は以上で終了です。 単位数単価が「10.00円」以外の場合、引き続き手順⑧に進みます。

⑧画面左部の総合事業マスタボタンをクリックします。

⑨今回取り込んだサービス種類をクリックします。

| ◆ マスタ管理   | 総合事業マスタ                      |                   |             |
|-----------|------------------------------|-------------------|-------------|
| 関連事業所マスタ  |                              |                   |             |
| 介護保険者マスタ  | Q 039008 保険者名 サービス種類を選択      | ▼検索               | ● 新規作成      |
| 利田料マフタ    | 終了したサービス種類を含む                |                   |             |
|           | 保険者番号 保険者名 サービス種類            | 適用開始月 適用終了月       | 単位数単価 提出先   |
| 山へ声がラフカ   | 039008 △△市 A1:訪問型サービス(みなし)   | 平成30年10月          | 国保連         |
| 総合単則マスク   | 039008 △△市 A1:訪問型サービス (みなし)  | 平成29年04月 平成30年09月 | 国保連         |
| サービスコード取込 | 039008 △△市 A2:訪問型サービス(独自)    | 平成30年10月          | 10.00 円 国保連 |
| L         | 039008 △△市 A6 : 通所型サービス (独自) | 平成30年10月          | 10.00円 国保連  |

#### ⑩地域に応じた単位数単価に変更します。

| ● - 覧に戻る 🔚 総合事業マ                                                                               | スタ情報            | 貢歴   |         |     |     |            |  |  |  |
|------------------------------------------------------------------------------------------------|-----------------|------|---------|-----|-----|------------|--|--|--|
| サービス種類 A2:訪問型サー                                                                                | ビス <b>(</b> 独自) |      | •       |     | 次の3 | 件 → → 新規作成 |  |  |  |
| 適用期間                                                                                           | 保険者番号           | 保険者名 | 単位数単価   | 提出先 |     | 操作         |  |  |  |
| <b>董</b> 平成30年10月 ~                                                                            | 039008          | 山口市  | 10.00 円 | 国保連 |     | ▶ 複写して新規作成 |  |  |  |
| <b>ii</b> 平成29年04月 ~                                                                           | 141135          | 緑区   | 10.00 円 | 国保連 |     | ▶ 複写して新規作成 |  |  |  |
| ■平成29年04月~                                                                                     | 271007          | 大阪市  | 10.00 円 | 国保連 |     | ▶ 複写して新規作成 |  |  |  |
| 週用期階 <mark>2011</mark> 平成30年10月 ~ 週用時了月 (2月 (039008) △ △ 市 V 単位数単価 2011 10.14 円 提出元 2011 国保道 V |                 |      |         |     |     |            |  |  |  |

## ①登録ボタンをクリックします。

|   | 9 | <i>.</i> | (Resta | A21214 | DUNETRO CVT N    | 80.4M | Alcoc | 2102 | Alcoc | - | 1994 | 0  | <u> </u> | U U |
|---|---|----------|--------|--------|------------------|-------|-------|------|-------|---|------|----|----------|-----|
|   |   | 8        | 編集     | A21215 | 訪問型独自サービスⅡ・初任・同一 | 基本    | 1月につき | 1472 | 1月につき | 1 | 対象   | 0  | 0        | 0   |
|   |   | 9        | 編集     | A21321 | 訪問型独自サービスⅢ       | 基本    | 1月につき | 3704 | 1月につき | 1 | 対象   | 0  | -        | 0   |
|   |   | 10       | 編集     | A21323 | 訪問型独自サービスⅢ・初任    | 基本    | 1月につき | 2593 | 1月につき | 1 | 対象   | 0  | -        | 0   |
|   |   | 11       | 編集     | A21324 | 訪問型独自サービスⅢ・同一    | 基本    | 1月につき | 3334 | 1月につき | 1 | 対象   | 0  | -        | 0   |
|   |   |          |        |        |                  |       |       |      |       |   |      |    |          |     |
| Î |   |          |        |        |                  |       |       |      |       |   |      | 登録 | 🖨 印刷     |     |

## ①表示されたメッセージで OK ボタンをクリックします。

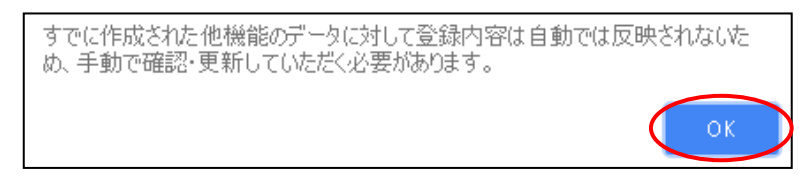

13複数のサービス種類を取り込んだ場合、一覧に戻るボタンをクリックし、手順⑨~10を繰り返します。

以上で作業 2(操作方法 2-A)は終了です。

<u>取り込みチェックに「すべての実施区分が未入力のため、利用できないサービスとなって</u>
います。」と表示された場合

サービスコード取り込みを実施した際、警告一覧に「警告:すべての実施区分が未入力のため、利用で きないサービスとなっています。」が表示された場合、実施区分(事業対象者/要支援 1/要支援 2)が すべて未入力のサービスコードを除いて、取り込まれます。

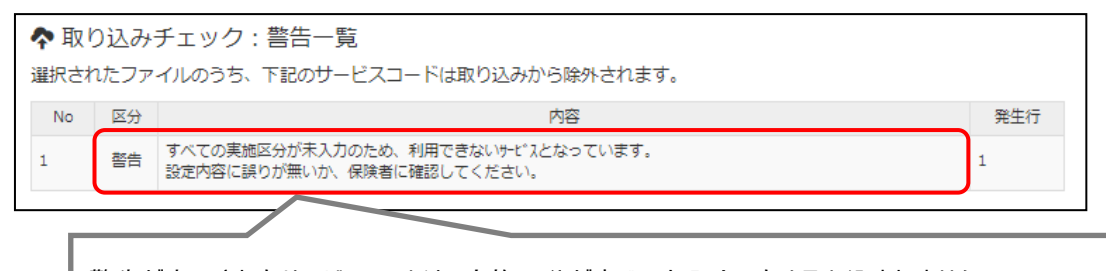

警告が表示されたサービスコードは、実施区分がすべて未入力のため取り込まれません。 ※実施区分がすべて未入力になっている理由として、以下の2つのケースが想定されます。

- ・ 当該市町村で実施しないサービスコードのため、実施区分が未入力になっている。
- ・ 当該市町村で実施するサービスコードだが、誤って実施区分がすべて未入力になっている。

以下の手順で、当該市町村で実施するサービスコードがすべて取り込まれていることを確認してください。

【確認手順】

- ① 市町村のホームページ等で、サービスコード表 (PDF や Excel など)を入手します。
- ② [総合事業マスタ]画面で、警告が表示された保険者名、サービス種類をクリックします。
- ③ 適用開始年月「H30.10」の履歴を選択します。
- ④ 表示された履歴について、各市町村提供のサービスコード表と差異があるか確認します。

■差異がない場合 ⇒確認作業は終了です。

■差異がある場合

⇒「単位数表マスタ CSV」が誤っている可能性があります。

取り込まれていないサービスコードが、当該市町村で実施するサービスコードであるかを、市町 村に確認してください。

実施するサービスコードだった場合は、本来の実施区分が設定された「単位数表マスタ CSV」 を市町村から入手し、再度取込を行ってください。

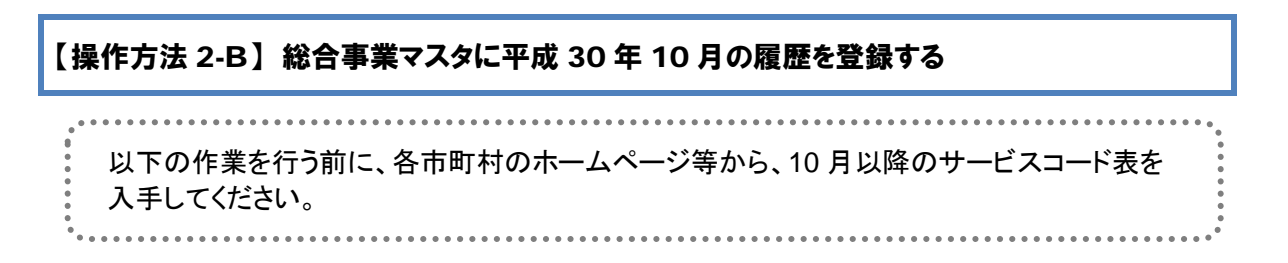

①システム起動画面で[マスタ管理]-[総合事業マスタ]の順にクリックします。

②表示された画面で、対象のサービス種類をクリックします。

| Q利用者検索         印護保険者マスタ                                                    |           |
|----------------------------------------------------------------------------|-----------|
| 姓名/フリガナ 利用科マスタ 介護保険者マスタ Q 039999 保険者名 サービ                                  | こス種類を選択   |
| 姓名/フリガナ 利用料マスタ 利用料マスタ                                                      | したサービス種類を |
| 「花口寺未く人ク」 保険者名 サービス種類                                                      |           |
| <ul> <li>主 C の利用者を含める</li> <li>039999</li> <li>OO市 A1: 訪問型サービス(</li> </ul> | みなし)      |
| 総合申集マ <b>人</b> ラ 039999 00市 A2:5期限型サービス(                                   | (独自)      |
| サービスコード取込                                                                  |           |

#### ③「A2」「A6」の場合、

新規作成ボタンをクリックし、「作成履歴日付:平成 30 年 10 月以降」および追加する基本単位区分に チェックが付いた状態で、設定ボタンをクリックします。

| ● 一覧に戻る             | 総合事業マスタ情報     | 貢歴        |       |                                                                                                    |
|---------------------|---------------|-----------|-------|----------------------------------------------------------------------------------------------------|
| サービス種類 A            | 2:訪問型サービス(独自) | ٣         |       | 次の3件 → ● 新規作成                                                                                                    |
| 適用期間                | 保険者番号         | 保険者名 単位数  | 改単価 提 | 提出先 操作                                                                                                    |
| <b>蘭</b> 平成30年10月 ~ | 039008        | △△市 10.14 | 4円 国  |                                                                                                    |
| <b>蘭</b> 平成29年04月 ~ | 141135        | 緑区 10.00  | )円 国  | ■ A2/A6 追加サービス 基本単位区分 選択 ×                                                                                                    |
| ■平成29年04月~          | 271007        | 大阪市 10.00 | )円 国  | 3                                                                                                    |
|                     |               |           |       | 作成履歴日付 ● 平成30年10月以降 ● 平成29年4月以降 ● 平成27年8月以降<br>● 平成27年7月以前<br>違加サービス ● サービス1<br>● サービス2<br>日 サービス3<br>■ サービス3<br>■ サービス3<br>■ サービス5<br>※ 共通の加算・減算は、どの区分を選択していても追加されます。<br>▼ 設定 |

#### <u>「A2」「A6」以外の場合</u>、

直近の履歴の右部に表示されている複写して新規作成ボタンをクリックし、適用期間(開始)に 「平成 30 年 10 月」と入力します。

| 適用期間                         | 保険者番号   | 保険者名   | 単位数単価   | 提出先                        | 操作         |
|------------------------------|---------|--------|---------|----------------------------|------------|
| <b>繭</b> 平成29年04月 ~          | 039999  | 00市    | 10.14 円 | 国保連                        | ▶ 複写して新規作成 |
| <b>篇</b> 平成28年04月 ~ 平成29年03月 | 039999  | 00市    | 10.14 円 | 国保連                        | ▶ 複写して新規作成 |
| <b>齫</b> 平成28年04月 ~ 平成29年03月 | 131193  | 板橋区    | 10.00 円 | 国保連                        | ▶ 複写して新規作成 |
|                              |         |        |         |                            |            |
| 連用期間 ❷须 平成30年10月 ~           | ~ 適用終了F | 保険者 必須 | 保険者選択   | ▼ 単位数単価 2011 円 提出先 2011 国係 | 建 ▼        |

④「保険者」「単位数単価」および「提出先」を設定します。

⑤画面上に表示された内容について、各市町村提供のサービスコード表と差異があるか確認します。 ※A2/A6の場合は単位数、A2/A6以外の場合はサービス名称などを確認します。

■差異がない場合 ・・・ 登録ボタンをクリックします。
 ■差異がある場合 ・・・ 修正を行い、登録ボタンをクリックします。

| •              | ・覧に戻                       | 3        | 総合事業        | 業マスタ情報         | 貢歴      |          |            |        |              |              |             |         |           |
|----------------|----------------------------|----------|-------------|----------------|---------|----------|------------|--------|--------------|--------------|-------------|---------|-----------|
| <del>9</del> - | ビス種                        | <u>ج</u> | A2:訪問型      | ピサービス(独自)      |         | •        |            |        |              |              | 次の3件 →      | ● 新規    | 見作成       |
| 適用             | 期間                         |          |             | 保険者番号          | 保険者名    | 単位       | 放単価        | 提出先    |              |              |             |         | 操作        |
| 前平             | 成30年1                      | 10月~     |             | 039008         | △△市     | 10.1     | 4円         | 国保連    |              |              |             | ▶ 複写して新 | 規作成       |
| <b>*</b>       | 成29年(                      | 04月~     |             | 141135         | 緑区      | 10.0     | 0円         | 国保連    |              |              |             | ▶ 複写して新 | 規作成       |
| <b>前</b> 平     | 成29年0                      | 04月~     |             | 271007         | 大阪市     | 10.0     | 0円         | 国保連    |              |              |             | ▶ 複写して新 | 規作成       |
|                |                            |          |             |                |         |          |            |        |              |              |             |         |           |
| 適用             | 期間 🔒                       | <b>A</b> | 平成30年10月    | 月 ~ 適用終了)      | 保障      | 後者 必須    | (039999) 〇 | >市 ▼   | 単位数単価 🤣      | 10.00        | 円提出         | 先後須     | 国保連       |
| =              | 置表示順 サービスコード ▼ 温 紡込み すべて ▼ |          |             |                |         |          |            |        |              |              |             |         |           |
|                | No                         | 編集       | サービスコ<br>ード | <del>y</del> - | ビス名称    | 基本<br>加算 | 算定単位       | 立 単位数  | 算定回数<br>制限期間 | 制限日数<br>制限回数 | 支給限度<br>額対象 | 事業対象者   | 実施区<br>要求 |
|                | 1                          | 編集       | A21111      | 訪問型独自サービス      | ζI      | 基本       | 1月につ       | ē 1168 | 1月につき        | 1            | 対象          | 0       | C         |
|                | 2                          | 編集       | A21113      | 訪問型独自サービス      | スI・初任   | 基本       | 1月につ       | き 818  | 1月につき        | 1            | 対象          | 0       | C         |
|                | 3                          | 編集       | A21114      | 訪問型独自サービス      | スI・同一   | 基本       | 1月につ       | き 1051 | 1月につき        | 1            | 対象          | 0       | C         |
|                | 4                          | 編集       | A21115      | 訪問型独自サービス      | スI・初任・M | 同一 基本    | 1月につ       | き 736  | 1月につき        | 1            | 対象          | 0       | C         |
|                | 5                          | 編集       | A21211      | 訪問型独自サービン      | ΖΠ      | 基本       | 1月につ       | き 2335 | 1月につき        | 1            | 対象          | 0       | C         |
|                | 6                          | 編集       | A21213      | 訪問型独自サービス      | スⅡ・初任   | 基本       | 1月につ       | き 1635 | 1月につき        | 1            | 対象          | 0       | C         |
|                | 7                          | 編集       | A21214      | 訪問型独自サービス      | スⅡ・同一   | 基本       | 1月につ       | ē 2102 | 1月につき        | 1            | 対象          | 0       | C         |
|                | 8                          | 編集       | A21215      | 訪問型独自サービス      | スⅡ・初任・№ | 同一 基本    | 1月につ       | き 1472 | 1月につき        | 1            | 対象          | 0       | (         |
|                | 9                          | 編集       | A21321      | 訪問型独自サービス      | ΖЩ      | 基本       | 1月につ       |        | 1月につき        | 1            | 対象          | 0       | $\square$ |
|                | 10                         | 編集       | A21323      | 訪問型独自サービス      | ス皿・初任   | 基本       | 1月につ       | き 2593 | 1月につき        | 1            | 対象          | 0       |           |
| <b></b> .      | . 11                       | 續集       | A21324      | は明知知道日十一ピ      | ZΠ.Ξ-   | 其本       | 1850       | ₹ 3334 | 1月につき        |              | 対象          |         |           |
| <b>İ</b> –     | 括削除                        |          |             |                |         |          |            |        |              |              |             | *登録 🔰   | a ED 局J   |

### ⑥表示されたメッセージで OK ボタンをクリックします。

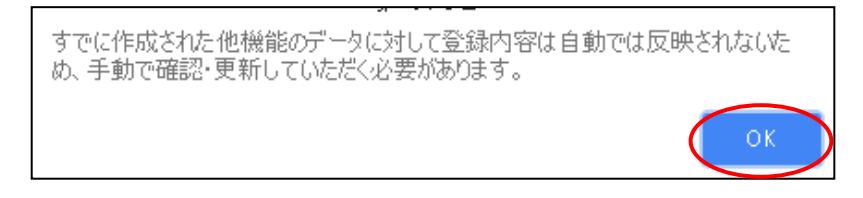

⑦他にサービスコードが更新されたサービスがある場合は、手順②~⑥を繰り返し行います。

以上で作業 2(操作方法 2-B)は終了です。

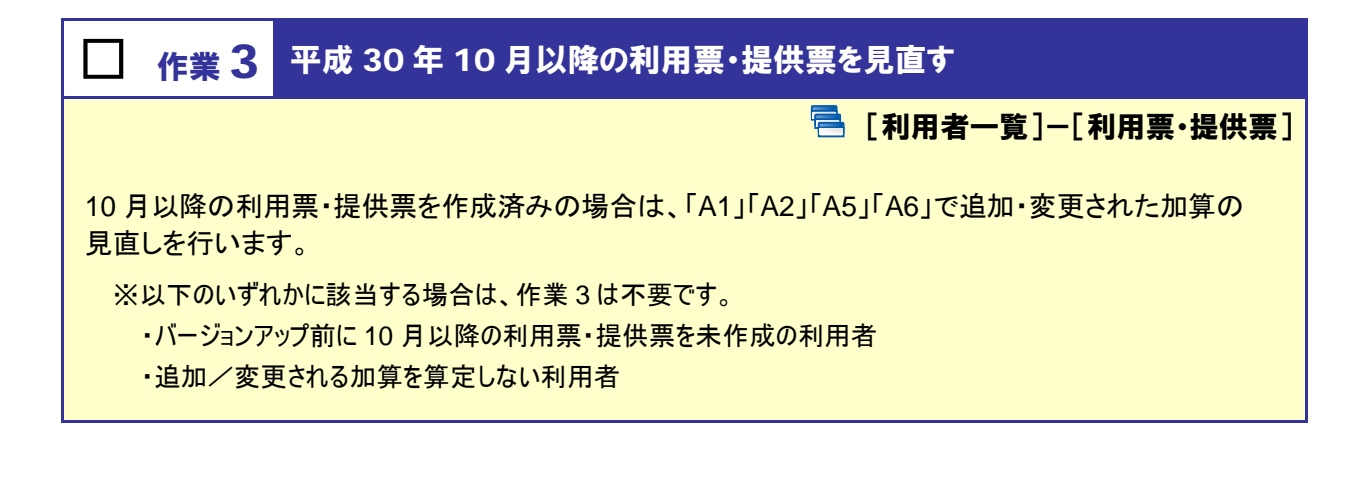

【操作方法 3】10 月以降の利用票・提供票を見直す

①[利用者一覧]画面で見直しを行う利用者を選択し、利用票・提供票をクリックします。

| <ul> <li>全ての利用者を含める</li> <li>(Attract 1940)</li> </ul> | <b>姓名</b>       | <b>年齢</b>                      | 介護度 認定有効期間                          |
|--------------------------------------------------------|-----------------|--------------------------------|-------------------------------------|
|                                                        | 性別              | 生年月日                           | 被保険者番号                              |
| ) 「護民を選択<br>誕生月を指定<br>▼                                | ▲ 青森 玲子<br>女性   | <b>88歳7ヶ月</b><br>昭和05年02月02日 生 | <b>事業対象者</b> 平成27年04月<br>4744111111 |
| 認定有効期間を選択                                              | ◆ 利用者情報   ケアプラン | 予防支援<br>利用票・扱                  | <u>   快票</u>   会議録  支援経過            |
| 利用者検索                                                  | ▲ 秋田 夏子         | <b>82歳4ヶ月</b>                  | ~                                   |
|                                                        | 女性              | 昭和11年04月30日 生                  | 迄                                   |

②画面左上の年月欄に、利用票・提供票を作成済みの年月(10月以降)を入力します。

| 🗰 🛛 平成30年  | ■10月 の利 | 用票· | 提供票   |         |         |      |  |
|------------|---------|-----|-------|---------|---------|------|--|
| 〇〇市:474411 | 1111    |     |       |         |         |      |  |
| 区分         | 申請中     | 作成中 | 作成年月日 | 日 平成30年 | E09月27日 | 作成   |  |
| 保険者番号      | 039999  | 介護度 | 事業対象者 |         | 計画単位数   | 2368 |  |

③「A1」「A2」の「生活機能向上連携加算」が設定されている場合、

下記の手順④~⑥を実施し、「生活機能向上連携加算Ⅰ」または「生活機能向上連携加算Ⅱ」に 変更します。

「A1」「A2」の「生活機能向上連携加算」が設定されていない場合、

手順⑦に進みます。

④「A1」/「A2」の「生活機能向上連携加算」をクリックします。

|    | 提供時間 | サービス内容                  | 予実 | 01 | 02 | 03 |
|----|------|-------------------------|----|----|----|----|
| _  |      |                         |    | ±  | E  | 月  |
|    |      | ↑ワイズ事業所                 | 予定 |    |    | 1  |
| ţţ |      | 【〇〇市】A11111 : 訪問型サービス I | 実績 |    |    |    |
|    |      | ↑ワイズ事業所                 | 予定 |    |    | 1  |
| ţţ |      | 算                       | 実績 |    |    |    |

⑤表示された[サービス登録・編集]画面左下のサービス内容欄で、10月以降に算定する「生活機能向上 連携加算 I」または「生活機能向上連携加算 II」をクリックします。

⑥ 設定ボタンをクリックします。

|                     | 介護サービス                  | 予防介護           | 度サービス |        | <b>#2</b> 6              | 事業                     |                     |      | 保険     | 適用外      |      |  |
|---------------------|-------------------------|----------------|-------|--------|--------------------------|------------------------|---------------------|------|--------|----------|------|--|
| サー                  | ビス選択                    |                |       | ✔ 選    | 択した                      | サービ                    | ス内容                 | ş    |        |          |      |  |
| 呆険者                 | 00市                     |                |       | サービ    | ス内容                      |                        |                     | È    | 単位数    | 割引率      |      |  |
|                     |                         |                |       | A1400  | 02                       | He was an are          | - 1 1 = + = + = + = |      | 200 %  |          |      |  |
| <b>0</b> 一日ス(<br>必須 | A1                      |                |       | 动陶车    |                          | 生活機能同                  | 可上埋伤加               |      |        |          | 70-3 |  |
| 事業所                 | ワイズ事業所                  |                |       | 提供時    |                          | :                      | ^                   | :    |        |          |      |  |
| 必須                  |                         |                |       | 予定・    | 実績                       | <ul> <li>予定</li> </ul> | 登録 🔍 🎚              | 「積登録 |        |          |      |  |
| 日割サート               | ビスコード ③ 表示しな            | い ◎ 表示         | ৰত    | 🗯 जर । | #204                     |                        |                     | -    |        |          |      |  |
|                     |                         |                |       |        | <u>ж</u> з0 <del>4</del> | -10 <u>H</u> 0         | 川疋1共口               | 1    |        |          |      |  |
| コード                 | サービス内容 ※Enterキーで        | 絞り込み           | 加算・減調 | ▼      | 殿 5                      | _                      |                     |      |        | 全選択      | 全船   |  |
| 3-F                 | サービス内容                  | 単位数            | 分類    |        | н                        | 月                      | 2                   | 7K   | 本<br>4 | <u>金</u> | 1    |  |
| A14001              | 訪問型サービス初回加算             | 200            | 加算・減算 | ▲ 1週   |                          | 1                      |                     |      | 1      |          |      |  |
| 414002              | 訪問型サービス生活機能向上連          | 200            | 加算·減算 | 210    | 7                        | 8                      | 9                   | 10   | 11     | 12       | 1    |  |
|                     | 携加算Ⅱ                    |                |       | 2,24   |                          | 1                      |                     |      |        |          |      |  |
| 414003              | 訪問型サービス生活機能向上連<br>携加算 I | 100            | 加算・減算 | 3週     | 14                       | 15                     | 16                  | 17   | 18     | 19       | 20   |  |
| 416269              | 訪問型サービス処遇以書加算Ⅰ          | 13.7 %         | 加算・演算 |        | 21                       | 22                     | 23                  | 24   | 25     | 26       | 2    |  |
| A16270              | 訪問型サービス処遇改善加算 II        | 10 %           | 加算・減算 | 4週     |                          | 1                      |                     |      |        |          |      |  |
| 416271              | 訪問型サービス処遇改善加算Ⅲ          | 5.5 %          | 加算・減算 | E300   | 28                       | 29                     | 30                  | 31   |        |          |      |  |
| 16273               | 訪問型サービス処遇改善加算Ⅳ          | 5.5 %<br>×90 % | 加算・減算 | 5)1    |                          | 1                      |                     |      |        |          |      |  |
| A16275              | 訪問型サービス処遇改善加算 V         | 5.5 %<br>×80 % | 加算・減算 |        |                          |                        |                     |      |        |          |      |  |
|                     |                         |                | -     |        |                          |                        |                     |      |        |          |      |  |

⑦新設された加算を算定する場合や、提供するサービスのコードが変更になる場合は、サービスを追加 /編集してください。

以降は、通常通りのシステム操作で利用票・提供票を作成します。

# バージョンアップに伴う追加・変更点

今回のバージョンアップでは、総合事業サービスの平成 30 年 10 月改正に伴い、以下の機能において対応 が行われました。

| No. | メニュー名                 | 追加・変更点                                                | 詳細     |
|-----|-----------------------|-------------------------------------------------------|--------|
| 1   | [マスタ管理]<br>ー[総合事業マスタ] | サービス種類「A1」~「AE」について、改正後の内容でサービ<br>スコードを登録できるようになりました。 | 17 ページ |
| 2   | [利用者一覧]<br>ー[利用票·提供票] | 改正後のサービスコードや単位数で利用票・提供票を作成でき<br>るようになりました。            | 18 ページ |
| 3   | [国保連請求]               | 改正後のサービスコードや単位数で請求データを作成できるようになりました。                  |        |

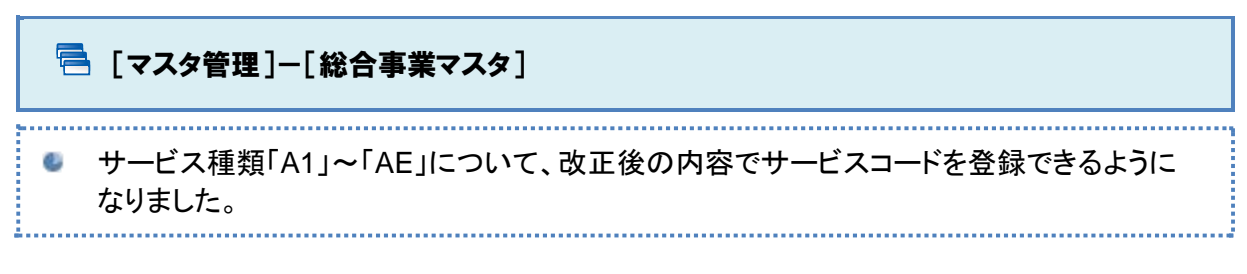

▲ <u>10 月以降のサービスコードに変更がある場合、バージョンアップ後に必要な作業があります。</u> 詳細は【5ページ】をご参照ください。

#### ■総合事業マスタ画面

| ☆ マスタ管理   | 総合事業マスタ                                         |                      |          |         |      |
|-----------|-------------------------------------------------|----------------------|----------|---------|------|
| 関連事業所マスタ  |                                                 |                      |          |         |      |
| 介護保険者マスタ  | Q         039008         保険者名         サービス種類を選択 | ▼ 検索                 |          | •       | 新規作成 |
| 利用料マスタ    | ■ 終了したサービス種類を含む                                 |                      |          |         |      |
|           | 保険者番号 保険者名 サービス種類                               | 適用開始月                | 適用終了月    | 単位数単価   | 提出先  |
|           | 039008 △△市 A1:訪問型サービス(みなし)                      | 平成30年10月             |          |         | 国保連  |
| 総合争業マスタ   | 039008 (人)市 41・訪問刑サービス (みわし)                    | 平成29年04月             | 平成30年09月 |         | 国保連  |
| サービスコード取込 |                                                 | 吨30年10月              |          | 10.14 円 | 国保連  |
|           | 改正後の加算や拡充されたコードを含む                              | <sup>4</sup> 成30年10月 |          | 10.00 円 | 国保連  |
|           | サービスコードを取り込めるようになりました。                          |                      |          |         |      |

#### ■総合事業マスタ情報履歴画面

| <del>9</del> - | ビス種類                               | 類 A1:                                                                  | 訪問型サービス(みなし                                                                    | 復歴<br>ノ)                         | ¥                                                                                                    |                                           | 17.00                                                            | 3件→ ● 新規作成                         |      |
|----------------|------------------------------------|------------------------------------------------------------------------|--------------------------------------------------------------------------------|----------------------------------|----------------------------------------------------------------------------------------------------|-------------------------------------------|------------------------------------------------------------------|------------------------------------|------|
| 適用             | 期間                                 |                                                                        | 保険者番号                                                                          | 保険者名                             | 提出先                                                                                                    |                                           |                                                                  | 操作                                 |      |
| 首平             | 成30年1                              | 10月~                                                                   | 039008                                                                         | △△市                              | 国保連                                                                                                    |                                           |                                                                  | ▶ 複写して新規作成                         |      |
| 前平             | 成30年1                              | 10月~                                                                   | 039999                                                                         | 00市                              | 国保連                                                                                                    |                                           |                                                                  | ▲ 複写して新規作成                         |      |
| 前平             | 成29年0                              | 04月 ~ 平成3                                                              | 0年09月 039008                                                                   | △△市                              | 国保連                                                                                                    |                                           |                                                                  | ▶ 複写して新規作成                         |      |
|                |                                    |                                                                        |                                                                                | -                                | _ (000000) 0                                                                                                    | 0m •                                      | 画休准 *                                                            |                                    |      |
|                | 表示順<br>No                          | サービスコ<br>サービスコ<br>ード                                                   | コード ▼                                                                          | すべて <b>・</b><br>称 星              | · 算定単位                                                                                                    | 単位数                                       |                                                                  |                                    |      |
|                | 表示順<br>No<br>1                     | サービスコ<br>サービスコ<br>ード<br>A11111                                         | ロード ▼                                                                          | すべて ・<br>緑称 超<br>超<br>加<br>星     | 本<br>第<br>第<br>第<br>第<br>第<br>第<br>第<br>第<br>第<br>第<br>第<br>第<br>第                                                                                                    | 単位数<br>1168                               | 「A1」「A2」「A5」「A6」の場                                               | 合                                  |      |
|                | 表示順<br>No<br>1<br>2                | サービスコ<br>サービスコ<br>ード<br>A11111<br>A11113                               | ロード ▼                                                                          | ずべて ・<br>様 握<br>基<br>基<br>基<br>ま | 体     算定単位       は本     1月につき       は本     1月につき                                                                                                    | 単位数<br>1168<br>818                        | 「A1」「A2」「A5」「A6」の場<br>10日以際の全国基準のサ                               |                                    |      |
|                | 表示順<br>No<br>1<br>2<br>3           | サービスコ<br>ード<br>A11111<br>A11113<br>A11114                              | ロード ▼                                                                          | すべて 、<br>様称<br>基<br>基<br>基       | 体<br>算定単位       は本     1月につき       は本     1月につき       は本     1月につき       は本     1月につき                                                                                                    | 単位数<br>1168<br>818<br>1051                | <u>「A1」「A2」「A5」「A6」の場</u><br>10月以降の全国基準のサ                        | <u>合</u><br>一ビスコードで、               | +1 + |
|                | 表示順<br>No<br>1<br>2<br>3<br>4      | サービスコ<br>ード<br>A11111<br>A11113<br>A11114<br>A11115                    | 1−ド ▼ ■ 総込み<br>サービス2<br>55限型サービス1<br>55限型サービス1<br>55限型サービス1・初任<br>55限型サービス1・初日 | すべて 、<br>称                       | 講講     算定単位       は     1月につき       は     1月につき       は     1月につき       は     1月につき                                                                                                    | 単位数<br>1168<br>818<br>1051<br>736         | 「A1」「A2」「A5」「A6」の場           10月以降の全国基準のサ           総合事業マスタを新規作成 | <u>合</u><br>ービスコードで、<br>こできるようになり  | ました。 |
|                | 表示順<br>No<br>1<br>2<br>3<br>4<br>5 | サービスコ<br>サービスコ<br>ード<br>A11111<br>A11113<br>A11114<br>A11115<br>A11211 | レード ・                                                                          | すべて<br>様称<br>選<br>調<br>・同一 選     | 株式         算定単位           1月につき         1月につき           は本         1月につき           は本         1月につき           は本         1月につき           は本         1月につき           は本         1月につき           は本         1月につき | 単位数<br>1168<br>818<br>1051<br>736<br>2335 | 「A1」「A2」「A5」「A6」の場           10月以降の全国基準のサ           総合事業マスタを新規作成 | <u>)合</u><br>ービスコードで、<br>こできるようになり | ました。 |

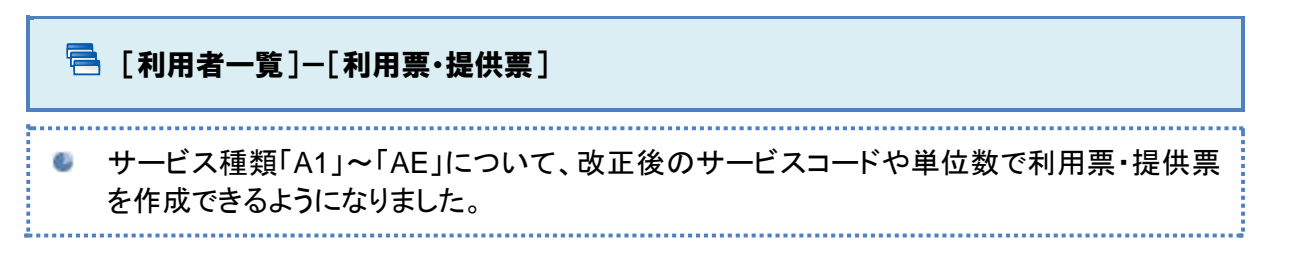

▲ バージョンアップ前に10月以降の利用票・提供票を登録していた場合、バージョンアップ後に必要な作業があります。 詳細は【14ページ】をご参照ください。

|                                                                                                    |                                                                                                    | -                                                                                                    |                                               |                                                                                                    | . –                                                                                                    |                                                                                                    |                                                                                             |                                                                                                    |                                                                                   |                                                                |                 | _                 |                         |             |                                                         |                          |                                                                                                    |                  |           |                                  |                                        |                               |                           |                                                                              |                       |             |              |      |             |     |
|----------------------------------------------------------------------------------------------------|----------------------------------------------------------------------------------------------------|----------------------------------------------------------------------------------------------------|-----------------------------------------------|----------------------------------------------------------------------------------------------------|----------------------------------------------------------------------------------------------------|----------------------------------------------------------------------------------------------------|---------------------------------------------------------------------------------------------|----------------------------------------------------------------------------------------------------|-----------------------------------------------------------------------------------|----------------------------------------------------------------|-----------------|-------------------|-------------------------|-------------|---------------------------------------------------------|--------------------------|----------------------------------------------------------------------------------------------------|------------------|-----------|----------------------------------|----------------------------------------|-------------------------------|---------------------------|------------------------------------------------------------------------------|-----------------------|-------------|--------------|------|-------------|-----|
| R 👤 i                                                                                                    | 青森                                                                                                    | 玲子                                                                                                    | 事業<br>女性                                      | 対象者 被倒<br>  88歳7ヶ月                                                                                                    | R険者番号:<br>昭和05年0                                                                                                    | · 4744<br>2月02日                                                                                                    | 111111<br>日                                                                                 | 1   認                                                                                               | 定有効                                                                               | 期間:                                                            | : 平成            | 戊27年              | E04月0                   | )1日,        |                                                         |                          |                                                                                                    |                  |           |                                  |                                        |                               |                           |                                                                              |                       |             |              |      |             |     |
| 利用者                                                                                                    | 情報                                                                                                    | 🏛 ケアプラン                                                                                                    | / 🖬                                           | 予防支援                                                                                                    | ▶ 利用票                                                                                                    | ・提供                                                                                                    | 共票                                                                                          | <b>,</b> 2                                                                                          | : <b>R</b> 67                                                                     | 1                                                              | <u>خ</u>        | 振経                | 過                       |             |                                                         |                          |                                                                                                    |                  |           |                                  |                                        |                               |                           |                                                                              |                       |             |              |      |             | 1   |
| • जि                                                                                                    | (成20行                                                                                                    |                                                                                                    | 田西.                                           | 提/#西                                                                                                    |                                                                                                    |                                                                                                    |                                                                                             |                                                                                                    |                                                                                   |                                                                |                 |                   |                         |             |                                                         |                          |                                                                                                    |                  |           |                                  |                                        |                               |                           |                                                                              |                       |             |              |      |             |     |
|                                                                                                    | 10,304                                                                                                    | +10/3 0/1                                                                                                    | <u>лтж</u> .                                  | 泥床赤                                                                                                    |                                                                                                    |                                                                                                    |                                                                                             |                                                                                                    |                                                                                   |                                                                |                 |                   |                         |             |                                                         |                          |                                                                                                    |                  |           |                                  |                                        |                               |                           |                                                                              |                       |             |              |      |             |     |
| 00市:4                                                                                                    | 744111                                                                                                    | 1111                                                                                                    |                                               |                                                                                                    |                                                                                                    |                                                                                                    |                                                                                             |                                                                                                    |                                                                                   |                                                                |                 |                   |                         |             |                                                         |                          |                                                                                                    |                  |           |                                  |                                        |                               |                           |                                                                              |                       |             |              |      |             |     |
| (分                                                                                                    |                                                                                                    | <ul> <li>認定済</li> </ul>                                                                                             | 申請中                                           | 作成中                                                                                                    | 作成年月                                                                                                    | H H                                                                                                    | P成30年                                                                                       | F09月2                                                                                               | 7日                                                                                | 作時                                                             | 成者!             | 氏名                | <u>ف</u> ک              | ]           | 日本                                                      | ちひ                       | 3                                                                                                    |                  | Ŧ         |                                  |                                        |                               |                           |                                                                              |                       |             |              |      |             |     |
| 険者番号                                                                                                    | 3                                                                                                    | 039999                                                                                                    | 介護度                                           | 事業対象者                                                                                                    |                                                                                                    | 8+@0                                                                                                    | 単位数                                                                                         | 2368                                                                                                |                                                                                   |                                                                |                 |                   |                         |             |                                                         |                          | 短期に                                                                                                    | 所                |           |                                  |                                        |                               |                           |                                                                              |                       |             |              |      |             |     |
| 険者名                                                                                                    |                                                                                                    | 00市                                                                                                    | 変更後                                           |                                                                                                    |                                                                                                    | 限度調                                                                                                    | 頢                                                                                           | 5003                                                                                                |                                                                                   |                                                                |                 |                   |                         |             |                                                         |                          | 前月ま                                                                                                    | C.               |           | 0                                |                                        |                               |                           |                                                                              |                       |             |              |      |             |     |
|                                                                                                    | 話号                                                                                                    | 4744111111                                                                                                    | 変更日                                           |                                                                                                    |                                                                                                    | 超過                                                                                                    |                                                                                             | 0                                                                                                   |                                                                                   |                                                                |                 |                   |                         |             |                                                         |                          | 当月の                                                                                                    | 計画               |           | 0                                |                                        |                               |                           |                                                                              |                       |             |              |      |             |     |
| 保険者者                                                                                                    |                                                                                                    |                                                                                                    |                                               |                                                                                                    |                                                                                                    |                                                                                                    |                                                                                             |                                                                                                    |                                                                                   |                                                                |                 |                   |                         |             |                                                         |                          |                                                                                                    |                  |           |                                  |                                        |                               |                           |                                                                              |                       |             |              |      |             |     |
| 定有効斯                                                                                                    | URAD                                                                                                    | 平成27年04月01<br>認定切替                                                                                                  | 日~                                            | 認定情報                                                                                                    | 服再取得                                                                                                    | 限度調適用調                                                                                                    | 頿<br>眀闍                                                                                     | 平成2<br>限度                                                                                           | 27年04<br>領管理                                                                      | 4月01<br>2                                                      | ±~              |                   |                         |             |                                                         |                          | 累計                                                                                                    |                  |           | 0                                |                                        |                               |                           |                                                                              |                       |             |              |      |             |     |
| 6保険者補<br>3定有効期                                                                                                    | 9AB                                                                                                    | 平成27年04月01<br>認定切替                                                                                                  | 1日~                                           | 認定情報                                                                                                    | 服再取得                                                                                                    | 限度調適用調                                                                                                    | 額<br>明間                                                                                     | 平成2<br>限度                                                                                           | 27年04<br>額管理                                                                      | 4)月01<br>2                                                     | <b>□</b> ~      |                   |                         |             |                                                         |                          | 累計                                                                                                    |                  |           | 0                                |                                        |                               |                           |                                                                              |                       |             |              |      |             |     |
| 金属 しんしょう (単一) (100 mm)                                                                                                    | 昭                                                                                                    | 平成27年04月01<br>認定切替<br>前回復                                                                                           | □~<br>写 週                                     | 認定情報                                                                                                    | 服再取得                                                                                                    | 限度調適用調                                                                                                    | 蹎<br>眀馹                                                                                     | 平成2                                                                                                 | 27年04<br>額管理                                                                      | 4月01<br>2                                                      | <b>□</b> ~      |                   |                         |             |                                                         |                          | 累計                                                                                                    |                  |           | 0                                |                                        |                               |                           |                                                                              |                       |             |              |      |             |     |
| <ul> <li>(映漢者 番</li> <li>() サー(</li> <li>) サー(</li> </ul>                                                                                                    | <br>明闇<br>- ビス追<br>行を操(                                                                                                    | 平成27年04月01<br>認定切替<br>動加前回復<br>能 前回復                                                                                | 旧~<br>写 週<br>予                                | 認定情報<br>間計画取込<br>定→実績                                                                                                    | ®再取得<br>]<br>実績→予                                                                                                    | 限度調適用調定                                                                                                    | 蹎<br>眀馹                                                                                     | 平成2                                                                                                 | 27年04                                                                             | 4月01<br>2                                                      | <u>п</u> ~      |                   |                         |             |                                                         |                          | 累計                                                                                                    |                  |           | 0                                |                                        |                               |                           |                                                                              |                       |             |              |      |             |     |
| 保険者<br>一<br>使<br>有効期<br>・<br>サー<br>・<br>選択行<br>-<br>-<br>-<br>-<br>-<br>-<br>-<br>-<br>-<br>-<br>-<br>-<br>-                                                            |                                                                                                    | 平成27年04月01<br>認定切替<br>前回複<br>前回復<br>能作                                                                              | 旧~<br>写 週<br>予                                | 認定情報<br>間計画取込<br>定→実績                                                                                                    | 8<再取得       度績→予                                                                                                    | 限度<br>適用<br>定<br>1<br>1                                                                                                    | 讀<br>明開<br>02 03                                                                            | 平成2<br>限度<br>04 05                                                                                  | 27年04<br>約首日<br>06 0                                                              | 4)= 01                                                         | 09              | 10 11             | 1 12 1                  | 3 14        | 15                                                      | 16 1                     | <b>累計</b><br>7 18                                                                                                    | 19 2             | 0 21      | 22                               | 23 2                                   | 4 25 2                        | 26 27                     | 28 2                                                                         | 9 30                  | 0 31        | 回数           |      | 1           |     |
| 保険者<br>電<br>定<br>有効期<br>・<br>サー<br>・<br>選択行<br>提供時                                                                                                    |                                                                                                    | 平成27年04月01<br>認定切替<br>訪加前回複<br>新<br>新<br>前回複<br>新<br>市<br>一<br>ビス内容                                                 | 旧~<br>写 週<br>予                                | 認定情報<br>間計画取込<br>定→実績                                                                                                    | &再取得<br>実績→予<br>予!                                                                                                    | 限度用<br>適用<br>定<br>実<br>01<br>月                                                                                                    | (1) (1) (1) (1) (1) (1) (1) (1) (1) (1)                                                     | 平成2<br>限度<br>04 05<br>木金                                                                            | 06 0<br>土 E                                                                       | 4月01<br>7 08<br>3 月                                            | 日~<br>09<br>火   | ,<br>10 11<br>水 木 | 1 12 1                  | 3 14<br>t 🗈 | 15月                                                     | 16 1<br>火 7              | 累計<br>7 18<br>K 木                                                                                                    | 19 2<br>金 ゴ      | 0 21<br>⊟ | 0<br>22<br>月                     | 23 2<br>火 7                            | 4 25 2<br>〈木 1                | 26 <mark>27</mark><br>金 土 | 28 2<br>⊟ ♬                                                                  | ·9 30<br>引 火          | D 31<br>(水  | 回数           | 日書   |             |     |
| 保険者<br>一<br>使<br>有効期<br>・<br>運<br>択<br>行<br>し<br>、<br>し<br>、<br>の<br>の<br>、<br>・<br>、<br>で<br>有効期<br>・<br>、<br>、<br>、<br>、<br>、<br>、<br>、<br>、<br>、<br>、<br>、<br>、<br>、 | ビス追<br>行を操<br>開<br>り<br>19                                                                                                    | 平成27年04月01<br>認定切替<br>前回復<br>北作<br>首 行削除<br>一<br>ビス内容<br>マノズ<br>専<br>氏<br>フィー<br>の<br>は<br>の<br>は<br>の<br>で<br>切替   | 旧~<br>写 週<br>予<br>: 訪問型サ                      | 図定情報<br>間計画取込<br>定→実績<br>ービス I                                                                                                    | 股再取得<br>実績→予<br>実績→予<br>予<br>予<br>ま<br>ま<br>、<br>予<br>、<br>(<br>事)<br>(<br>事)                                                                                                    | 限度用<br>適用<br>定<br>実<br>01<br>月<br>2<br>4<br>1<br>4<br>1                                                                                                    | (1) (1) (1) (1) (1) (1) (1) (1) (1) (1)                                                     | 平成2<br>限度<br>04 05<br>木 金                                                                           | 27年04<br>回管理<br>06 0<br>土 E                                                       | 4月01<br>7 08<br>3 月<br>1<br>1                                  | <b>0</b> 9<br>火 | -<br>10 11<br>水 木 | 1 12 1                  | 3 14<br>t 🗄 | 15<br>月<br>1                                            | 16 1 火 7                 | 累計<br>7 18<br>K 木                                                                                                    | 19 2<br>金 d      | ) 21      | 0<br>22<br>月<br>1                | 23 2 火 7                               | 4 25 2<br>(木)                 | 26 27<br>金 土              | 28 2<br>日 月                                                                  | 9 30<br>引火<br>1       | D 31<br>( 水 | 回数 5 5       | 日書   |             |     |
| 保護者<br>定有効期<br>・ サー(<br>・ 選択行<br>担供時<br>10:00<br>~10:25                                                                                                    | ·ビス追<br>行を操作<br>部 サ・<br>い<br>い                                                                                                    | 平成27年04月01<br>認定切替<br>前回複                                                                                           | ロ~<br>写 週<br>予;<br>: 訪問型5                     | 認定情報 問計画取込 定→実績 ⊢ビスI                                                                                                    | (編曲取得)       実績→予       予)       予)       予)       予)       予)       予)       予)       予)                                                                                                    | 限度 調 定 ま 01 月 2 1 1 1 1 1 1 1 1 1 1 1 1 1 1 1 1 1                                                                                                    | 02         03           火         水                                                         | 平成2<br>限度<br>04 05<br>木金                                                                            | 06 0<br>± E                                                                       | 4月01<br>7 08<br>3 月<br>1<br>1<br>1                             | U9<br>火         | 10 11<br>水 木      | 1 12 1                  | 3 14<br>E E | 15<br>月<br>1<br>1                                       | 16 1 以火 7                | 累計<br>7 18<br>K 木                                                                                                    | 19 2<br>金 ゴ      | 21        | 0<br>22<br>月<br>1<br>1           | 23 2 火 7                               | 4 25 2                        | 26 <mark>27</mark><br>金 土 | 28 2                                                                         | 9 30<br>列火<br>1       | D 31<br>(水  | 回数<br>5<br>5 | 日書算近 |             |     |
| G保険者番<br>S定有効期<br>・ 選択行<br>・ 選択行<br>10:00<br>・ ~10:25                                                                                                    | ビス追<br>行を操<br>部<br>り<br>(<br>「<br>ド                                                                                                    | 平成27年04月01<br>認定切替<br>前回接<br>作 首行削除<br>一ビス内容<br>1 ワイズ事業所<br>(○の市) A11012<br>2 特別的第<br>1 2 イズ事業所                     | ロ~<br>写 週<br>予<br>: 訪問型サ                      | 認定情報     間計画取込     こ     マービス I     ニービス I     ニービス L     ニービス L     ニービス     ニービス L     ニービス     ニービス     ニービービス     ニービービス     ニービービス     ニービー     ニービー     ニー     ニー     ニービー     ニー | K用取得<br>実績→予<br>予<br>予<br>実<br>第<br>第<br>第<br>第<br>第<br>第<br>第<br>第<br>第<br>第<br>第<br>第<br>第<br>第<br>第<br>第                                                                                                    | 限度 開<br>定<br>実<br>の1<br>月<br>定<br>1<br>月<br>こ<br>1<br>1<br>1<br>1<br>1                                                                                                    | 02         03           火         水           二         二           二         二             | 平成2<br>限度<br>04 05<br>木 金                                                                           | 06 0<br>± E                                                                       | 4月01<br>7 08<br>月 月<br>1<br>1<br>1<br>1                        | U~<br>09<br>火   | 10 11<br>水 木      | 1 12 1                  | 3 14        | <ul> <li>15</li> <li>月</li> <li>1</li> <li>1</li> </ul> | 16 1 以火 7                | 累計<br>7 18<br>K 木<br>1<br>2<br>2<br>3<br>1<br>8<br>1<br>8<br>1<br>8<br>1<br>8<br>1<br>8<br>1<br>8<br>1<br>8<br>1<br>8<br>1<br>8<br>1 | 19 2<br>金 日<br>日 | 21        | 0<br>22<br>月<br>1<br>1           | 23 2 2 2 2 2 2 2 2 2 2 2 2 2 2 2 2 2 2 | 4 25 2<br>(木 1                | 26 27<br>金 土              | 28 2<br>日 月<br>1<br>1                                                        | 9 30<br>引火<br>1 1     | D 31        | 回数<br>5<br>5 | 日言の  |             |     |
| 保護者<br>定有効期<br>・<br>違択行<br>提供時<br>10:00<br>・<br>~10:25                                                                                                    | IIIIIIIIIIIIIIIIIIIIIIIIIIIIIIIIIIII                                                                                                    | 平成27年04月01<br>認定切替<br>前回復<br>休                                                                                      | ロー<br>写<br>辺<br>予<br>:<br>訪問型サ<br>:<br>訪問型サ   | 認定情報 問計画取込 定→実績 ニービス I ニービス I                                                                                                    | (株用取得)       実績→予       実績       予       予       実       予       実       予       実       予       実       予       実       予       実       予       実       予       実       予       実       予       実       予       実       テ       テ <td< td=""><td>限適   定   定   た   た &lt;</td><td></td><td>平成2<br/>限度<br/>水 金</td><td>06 0<br/>± E</td><td>7 08<br/>3 月<br/>1<br/>1<br/>1<br/>1<br/>1<br/>1<br/>1<br/>1<br/>1</td><td>日~<br/>09<br/>火</td><td>10 11<br/>水 木</td><td></td><td></td><td>15<br/>月<br/>1<br/>1<br/>下<br/>ぞ</td><td>16 1<br/>火 Z</td><td></td><td></td><td></td><td>0<br/>22<br/>月<br/>1<br/>1</td><td>23 2 火 7</td><td>4 25 2 ( 木 1</td><td>26 27<br/>金 土</td><td>28 2</td><td>9 30<br/>引火<br/>1 1</td><td>D 31<br/>《 水</td><td>回数<br/>5<br/>5</td><td>日言定</td><td></td><td></td></td<> | 限適   定   定   た   た < |                                                                                             | 平成2<br>限度<br>水 金                                                                                    | 06 0<br>± E                                                                       | 7 08<br>3 月<br>1<br>1<br>1<br>1<br>1<br>1<br>1<br>1<br>1       | 日~<br>09<br>火   | 10 11<br>水 木      |                         |             | 15<br>月<br>1<br>1<br>下<br>ぞ                             | 16 1<br>火 Z              |                                                                                                    |                  |           | 0<br>22<br>月<br>1<br>1           | 23 2 火 7                               | 4 25 2 ( 木 1                  | 26 27<br>金 土              | 28 2                                                                         | 9 30<br>引火<br>1 1     | D 31<br>《 水 | 回数<br>5<br>5 | 日言定  |             |     |
| 保護者<br>定有効期<br>・<br>選択行<br>提供時<br>10:00<br>~10:25                                                                                                    | ・ビス追<br>行を操<br>部<br>い<br>い<br>い<br>い<br>い<br>の<br>部<br>し<br>、<br>に<br>、<br>に<br>、<br>に<br>、<br>に<br>、<br>に<br>、<br>に<br>、<br>に<br>、<br>、<br>に<br>、<br>、<br>、<br>、<br>、<br>、<br>、<br>、<br>、<br>、<br>、<br>、<br>、<br>、<br>、<br>、<br>、<br>、<br>、<br>、 | 平成27年04月01<br>認定切替<br>新加<br>前回復<br>新<br>市<br>市<br>市<br>市<br>市<br>市<br>市<br>市<br>市<br>市<br>市<br>市<br>市               | 1日~<br>写 週<br>予:<br>: 訪問型サ<br>: 訪問型サ          | ○○○○○○○○○○○○○○○○○○○○○○○○○○○○○○○○○○○○                                                                                                    | ★ (株田取代男)       実績→予       予:       予:       東       予:       東:       予:       東:       予:       東:       予:       東:       予:       東:       予:       東:       予:       東:       第:       東:       (書加)                                                                                                    | 限度期     ご定     01       月     1       日     1       日     1       日     1       日     1                                                                                                    | び<br>び<br>び<br>び<br>び<br>び<br>の<br>の<br>の<br>の<br>の<br>の<br>の<br>の<br>の<br>の<br>の<br>の<br>の | 平成2                                                                                                 | 7年04<br>個音技<br>第<br>1<br>1<br>1<br>1<br>1<br>1<br>1<br>1<br>1<br>1<br>1<br>1<br>1 | 4月01<br>17 08<br>3 月<br>1<br>1<br>1<br>1<br>1<br>1<br>1<br>1   | 09 火            | 10 11<br>水 木      |                         |             | 15<br>月<br>1<br>1<br>日<br>百                             | 16 1<br>火 2<br><b>後(</b> | 東計<br>7 18<br>K 本<br>の<br>「<br>」<br>5<br>5<br>5<br>5<br>5<br>5<br>5<br>5<br>5<br>5<br>5<br>5<br>5<br>5<br>5<br>5<br>5<br>5           |                  |           | 0<br>22<br>月<br>1<br>1           | 23 2 火 2                               |                               |                           |                                                                              | 9 30<br>列 火<br>1      | D 31<br>(水) | 回数<br>5<br>5 | 日言意  | Ĩ<br>■<br>■ | 1.5 |
| (果味書書<br>(定有効単<br>)<br>(注<br>)<br>(注<br>)<br>(注<br>)<br>(二<br>)<br>(二<br>)<br>(二<br>)<br>(二<br>)<br>(二                                                                  | ビス追<br>行を撮<br>間 サ-<br>19<br>(<br>、<br>、<br>、<br>、<br>、<br>、<br>、<br>、<br>、                                                                                                    | <ul> <li>平成27年04月01</li> <li>武元切昔</li> <li>前回復</li> <li>市回復</li> <li>・・・・・・・・・・・・・・・・・・・・・・・・・・・・・・・・・・・・</li></ul> | 1日~<br>写 辺<br>予<br>: 訪問型サ<br>: 訪問型サ<br>: 訪問型サ | ②売請<br>間計画取込<br>定→実績<br>ービス I<br>ービス I<br>ービス生活標<br>ーービス処遇び                                                                                                    | (日田取代男)       実績→予       予請       予請       実績       予請       実績       予請       予請       実績       予請       予請       予請       予請       予請       予請       予請       予請       予請       予請       予請       予請       予請       予請       予請       予請       予請       予請       予請       予請       予請       予請       予請       予請       予請       予請                                                                                                    | 限度期     ご定     01月       定     1       方     1       こ     1       1     1       こ     1       1     1       こ     1       1     1       こ     1       1     1                                                                                                    | 顔明闇<br>の2 0.3<br>火 水<br>、<br>、<br>、<br>、<br>、<br>、<br>、<br>、<br>、<br>、<br>、<br>、            | 平成2<br>限度<br>1<br>1<br>1<br>1<br>1<br>1<br>1<br>1<br>1<br>1<br>1<br>1<br>1<br>1<br>1<br>1<br>1<br>1 | 7年04<br>()<br>()<br>()<br>()<br>()<br>()<br>()<br>()<br>()<br>()                  | 77 08<br>3 月<br>1<br>1<br>1<br>1<br>1<br>1<br>1<br>1<br>1<br>1 | 09 火            | 10 11<br>水 木      | L 12 1<br>全立<br>マン<br>天 |             | E 行<br>目<br>見                                           |                          | <sup>双 18</sup> 本<br>7 18 本<br>の<br>り<br>り<br>り                                                                                      |                  |           | 0<br>22<br>月<br>1<br>1<br>て<br>て | 23 2<br>火 7<br>子 <b>子</b>              | 4 25 2<br>《 木 1<br>F <b>万</b> |                           | 28 2<br>■ F<br>1<br>1<br>1<br>1<br>1<br>1<br>1<br>1<br>1<br>1<br>1<br>1<br>1 | 9 30<br>9 火<br>1<br>1 | 31<br>( )*  | 回数<br>5<br>5 |      | 0 <b>ま</b>  | :07 |

## 平成 30 年 10 月をまたぐ複写を行った場合の注意事項

平成 30 年 9 月以前から 10 月以降の利用票・提供票へ前回複写を行った場合、「A1」「A2」の「生活機 能向上連携加算」は、「生活機能向上連携加算 II」に変換されます。 複写後に必ず見直しを行ってください。

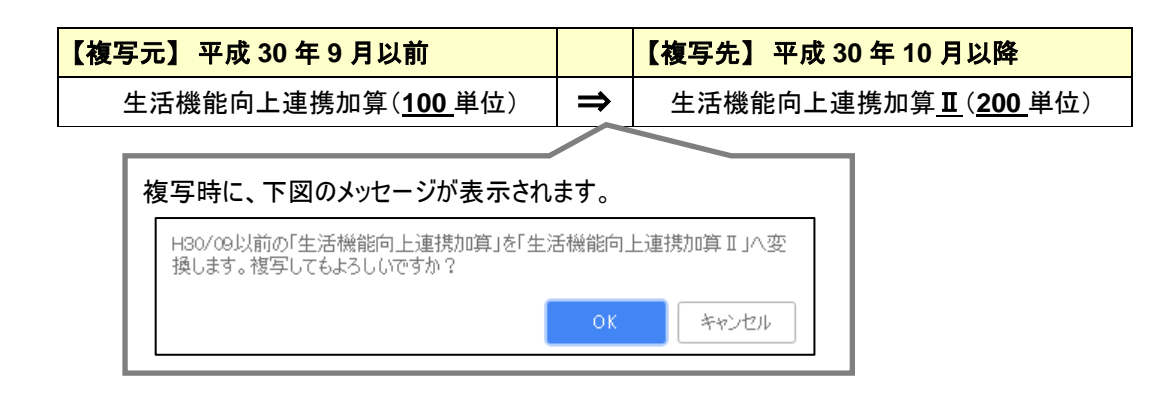